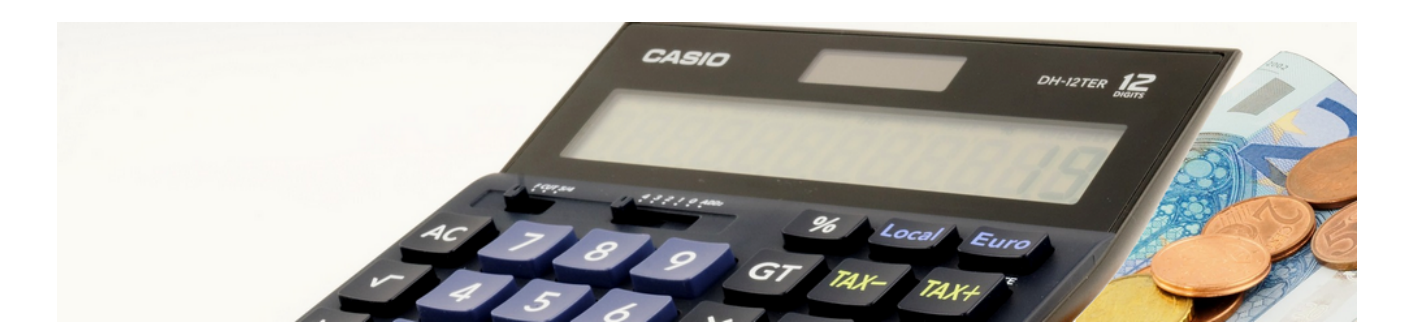

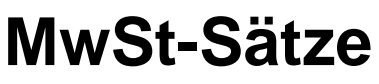

Version 4.42.400

Revision: 442400-16082023-1358

Copyright © 2012-2023 - Moser Software GmbH Alle Rechte vorbehalten.

Zum Inhalt:

Verwaltung und Arbeit mit Mehrwertsteuersätzen in MOS'aik.

Informationen zum Datenschutz finden Sie unter https://www.moser.de/datenschutzhinweise/.

## Inhaltsverzeichnis

| 1. Erläuterungen zu den MwStSätzen                              | . 1 |
|-----------------------------------------------------------------|-----|
| 2. MwStEinstellungen (Stammdaten)                               | . 2 |
| 2.1. Preispflege                                                | . 3 |
| 3. MwStEinstellungen (Vorgang)                                  | 5   |
| 3.1. Vorgangseigenschaften                                      | . 5 |
| 3.2. Gliederungseigenschaften                                   | 6   |
| 3.3. Einstellungen in den Erlösanteilen einer Projektgliederung | 7   |
| 3.4. Set Verarbeitung                                           | . 7 |
| 3.5. Einstellungen in den Vorgangsansichten                     | 12  |
| 3.6. Zahlungen                                                  | 15  |
| 3.7. Steuerschuldumkehr                                         | 16  |
| 4. Ausdrucke                                                    | 18  |
| 4.1. Positionszeilen                                            | 18  |
| 4.2. Summenblock                                                | 18  |
| 4.3. Umsatzsteuervoranmeldung (UStVa)                           | 20  |
| 5. Auswertungen                                                 | 22  |
| 5.1. Rechnungsjournal mit mehreren Steuersätzen                 | 22  |
| 6. Schnittstellen                                               | 23  |

# Kapitel 1. Erläuterungen zu den MwSt.-Sätzen

Die MOS'aik-Projektverwaltung aus unterstützt die Verarbeitung von drei unterschiedlichen Mehrwertsteuersätzen pro Projekt und Vorgang (siehe Steuersatz). Dabei können die Einstellungen auf unterschiedlichen Ebenen vorgenommen werden.

Zur Verarbeitung einzelner Artikel mit einem ermäßigten bzw. abweichenden Steuersatz, kann die Einstellung in den betreffenden Artikelstammdaten bzw. in den Vorgangsgliederungen vorgenommen werden (siehe Kapitel 2, *MwSt.-Einstellungen (Stammdaten)*).

Damit ist gewährleistet, dass die betreffenden Artikel in den Projektvorgängen mit dem korrekten Steuersatz fakturiert werden!

# Kapitel 2. MwSt.-Einstellungen (Stammdaten)

Der Steuersatz kann in den Artikel-, Set-, Text-, Rohstoff- und Lohntarif- und Adressstammdaten eingestellt werden. Der Steuersatz wird bei der Neuanlage von Stammdaten auf *<Automatisch>* voreingestellt.

Abbildung 2.1.

Steuersatz \* <Automatisch>

| Normal                      | 19%                                                                                                    | Stand 2009/2021 * |
|-----------------------------|----------------------------------------------------------------------------------------------------|-------------------|
| Ermäßigt                    | 7%                                                                                                    | Stand 2009/2021 * |
| Ohne                        | 0%                                                                                                    |                   |
| <automatisch></automatisch> | Der Steuersatz wird durch den Steuercode des Vorgangs,einer<br>übergeordneten oder untergeordneten Gliederung im Vorgang<br>bestimmt, siehe Kapitel 3, <i>MwStEinstellungen (Vorgang)</i> . |                   |

\*) Im zweiten Halbjahr 2020 wurde die Steuer im Rahmen eines Konjunkturprogramms der Bundesregierung zeitlich begrenzt auf 16% / 5% reduziert und ab Januar 2021 wieder auf 19% / 7% angehoben.

#### Einstellungen

| Artikelstammdaten   | Der Steuersatz beim Artikel (siehe Registerkarte Lager & Sonstiges) bezieht sich auf den Produktanteil. Ein beim Artikel hinterlegter Lohnanteil kann ggf. einen anderen MwStSatz enthalten, siehe MwStLohntarifstammdaten.                                                                                                    |
|---------------------|----------------------------------------------------------------------------------------------------|
| Set-Stammdaten      | Wenn ein Set als Dienstleistung, einschließlich Lohn und Material, zum normalen/vollen MwStSatz fakturiert werden soll, können Sie beim Set als Steuersatz <i><automatisch></automatisch></i> oder <i>Normal</i> hinterlegen. Wenn ein Set keinen festen Steuersatz, also <i><automatisch></automatisch></i> enthält, bestimmt die jeweils untergeordnete Gliederung den Steuersatz für sich selbst. Bei der Einstellung <i>Normal</i> unterliegen auch die Set-Bestandteile (z.B. Artikel mit ermäßigtem Satz) und damit das komplette Set dem vollen MwStSatz. |
| Textstammdaten      | Textstammdaten enthalten den <i>Steuersatz</i> z.B. für die enthaltenen Set-Listen oder im Falle eines Positionstextes für den Positionstext bzw. die Position selbst.                                                                                                    |
| Rohstoffstammdaten  | Rohstoffstammdaten enthalten den Steuersatz für den jeweiligen Rohstoff.                                                                                                    |
| Lohntarifstammdaten | Lohntarifstammdaten enthalten den Steuersatz für den jeweiligen Lohntarif.                                                                                                    |
| Adressstammdaten    | Der in den Adressstammdaten verfügbare <i>Erfüllungsort</i> ermöglicht die automatische Ermittlung des <i>Steuersatzes</i> in Verbindung mit einer Rechnungsstellung für Privatkunden im Ausland, wenn die Leistung (keine Lieferung!) dort erbracht wurde. In diesem Fall kann ein <i>Steuercode "Netto plus Steuer"</i> oder <i>"Brutto incl. Steuer"</i> verwendet werden. MOS'aik bestimmt dann automatisch den Steuersatz des jeweiligen Landes.                                                                                                    |

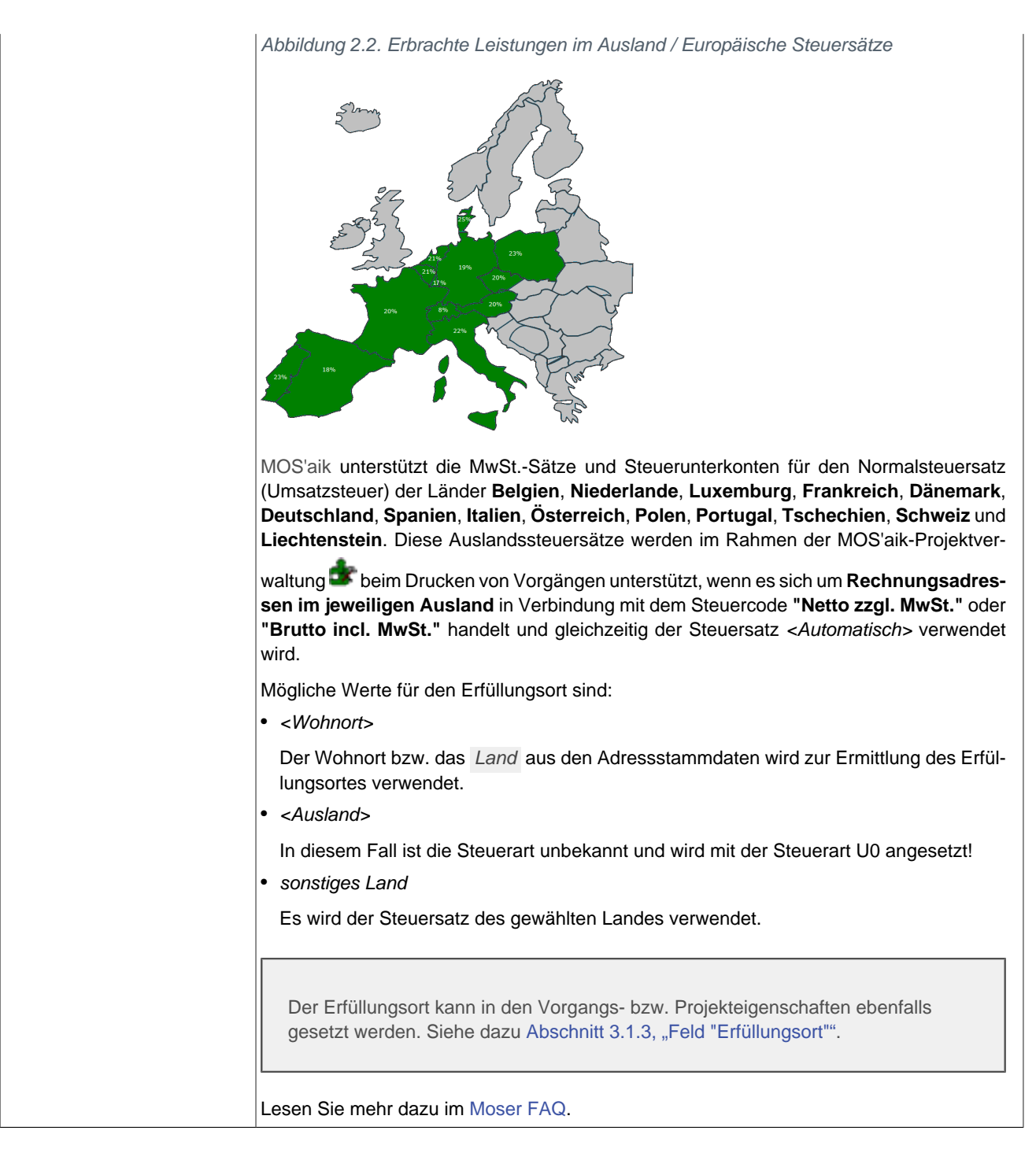

## 2.1. Preispflege

Bei der Ermittlung der Artikelbruttopreise (Preis inkl. MwSt.) wird der MwSt.-Satz berücksichtigt.

Die Bruttopreisermittlung unterstützt sowohl die Angabe eines Steuersatzes beim Artikel als auch die Angabe eines Erlöskontos (wenn der Steuersatz auf *<Automatisch>* steht). Das Erlöskonto bestimmt dann die Steuerart. Wenn keine Steuerart ermittelt werden kann, so wird automatisch der aktuelle Normalsteuersatz verwendet.

| 💼 MOS aik Projektverwaltung (Firma Muster AG) – 🗆 X<br>Datei Bearbeiten Ansicht Einfügen Format Projekt Datensatz Estras ? |                                |                                                                                                    |  |  |  |  |  |  |  |  |  |  |  |
|----------------------------------------------------------------------------------------------------|--------------------------------|----------------------------------------------------------------------------------------------------|--|--|--|--|--|--|--|--|--|--|--|
| 1 3 € ⊠ ∩ ∩ 1                                                                                                    | r 🕂 🖪 🖾 C 📑 🛔                  |                                                                                                    |  |  |  |  |  |  |  |  |  |  |  |
| Allgemein   Tools   /                                                                                                    | Allgemein   Tools   Applets    |                                                                                                    |  |  |  |  |  |  |  |  |  |  |  |
| S Navigation 4 >                                                                                                    | Home: Startseite Tools: Applet | s x                                                                                                    |  |  |  |  |  |  |  |  |  |  |  |
| Home                                                                                                    | Applets *                      | Applets                                                                                                    |  |  |  |  |  |  |  |  |  |  |  |
| Renda                                                                                                    | Ausführen                      | Applets Artikelpflege                                                                                                    |  |  |  |  |  |  |  |  |  |  |  |
| Planung                                                                                                    |                                |                                                                                                    |  |  |  |  |  |  |  |  |  |  |  |
| 2 Tools                                                                                                    |                                | Artikelbruttopreis.ermitteln                                                                                                    |  |  |  |  |  |  |  |  |  |  |  |
| 90<br>0                                                                                                    |                                |                                                                                                    |  |  |  |  |  |  |  |  |  |  |  |
| 5 <u>-</u>                                                                                                    |                                | Applets Lagerverwaltung                                                                                                    |  |  |  |  |  |  |  |  |  |  |  |
| Aktenkoffer                                                                                                    |                                | Applets Plugins                                                                                                    |  |  |  |  |  |  |  |  |  |  |  |
| 2 r                                                                                                    |                                | Applets Schriftstellen                                                                                                    |  |  |  |  |  |  |  |  |  |  |  |
| <u>i</u>                                                                                                    |                                |                                                                                                    |  |  |  |  |  |  |  |  |  |  |  |
| Dienste                                                                                                    |                                |                                                                                                    |  |  |  |  |  |  |  |  |  |  |  |
|                                                                                                    |                                |                                                                                                    |  |  |  |  |  |  |  |  |  |  |  |
| 글 ( 🚿 )                                                                                                    |                                |                                                                                                    |  |  |  |  |  |  |  |  |  |  |  |
| Applets                                                                                                    |                                |                                                                                                    |  |  |  |  |  |  |  |  |  |  |  |
|                                                                                                    |                                |                                                                                                    |  |  |  |  |  |  |  |  |  |  |  |
|                                                                                                    |                                |                                                                                                    |  |  |  |  |  |  |  |  |  |  |  |
| G Ereignisprotokol                                                                                                    |                                |                                                                                                    |  |  |  |  |  |  |  |  |  |  |  |
| peite                                                                                                    |                                |                                                                                                    |  |  |  |  |  |  |  |  |  |  |  |
| uroar (                                                                                                    |                                |                                                                                                    |  |  |  |  |  |  |  |  |  |  |  |
| 8                                                                                                    |                                |                                                                                                    |  |  |  |  |  |  |  |  |  |  |  |
| nger                                                                                                    |                                |                                                                                                    |  |  |  |  |  |  |  |  |  |  |  |
| werb                                                                                                    |                                | Beschreibung                                                                                                    |  |  |  |  |  |  |  |  |  |  |  |
| aten Aus                                                                                                    |                                | Ermöglicht das Berechnen der Artikelbruttopreise incl. MwSt. pro Lieferant und Artikelgruppe aus dem EK oder VK1 und einem festlegbaren prozentualen<br>Zuschlag. |  |  |  |  |  |  |  |  |  |  |  |
| E E                                                                                                    |                                |                                                                                                    |  |  |  |  |  |  |  |  |  |  |  |
| 8                                                                                                    | Siehe auch 🔺                   |                                                                                                    |  |  |  |  |  |  |  |  |  |  |  |
|                                                                                                    | Makros                         |                                                                                                    |  |  |  |  |  |  |  |  |  |  |  |
|                                                                                                    | -                              | admin a Moser Doki mentation mdh                                                                                                    |  |  |  |  |  |  |  |  |  |  |  |

Abbildung 2.3. Artikelbruttopreise / Artikelverkaufspreise ermitteln

Die Pflege einer großen Anzahl von Artikeln (>10000) kann zu einem hohen Zeitaufwand führen.

# Kapitel 3. MwSt.-Einstellungen (Vorgang)

Im Vorgang können MwSt.-Einstellungen auf unterschiedlichen Ebenen vorgenommen werden:

- > Vorgangseigenschaften
- > Gliederungseigenschaften
- > Einstellungen in den Erlösanteilen einer Projektgliederung
- > Set Verarbeitung
- > Einstellungen in den Vorgangsansichten
- > Zahlungen
- > Steuerschuldumkehr

## 3.1. Vorgangseigenschaften

Über die Vorgangseigenschaften Vorgang > Eigenschaften... ([F8]) können MwSt.-Einstellungen über folgende Felder angepasst werden:

- > Feld "Steuercode"
- > Feld "Steuerart"
- > Feld "Erfüllungsort"

#### 3.1.1. Feld "Steuercode"

Das Feld Steuercode befindet sich auf der Registerkarte Vorgang der Vorgangseigenschaften und bietet folgende MwSt.-Einstellungen:

| Abbildung 3.1. Beispiel                                                                                                    | Netto plus<br>Steuer                                                      | Der Steuersatz wird in den Glie-<br>derungen (Titel, Position, Set,)                                                                                                    |
|----------------------------------------------------------------------------------------------------|---------------------------------------------------------------------------|----------------------------------------------------------------------------------------------------|
| Eigenschaften 1. Rechnung Summenblock bei mehreren MwStSätzen 07.01.2021 (adler)       X         Vorgang<br>Worbemerkungen   Schlußbemerkungen   Anschrift   Infodesk   Sonderzuschläge   Sonstiges   Merkmale & Optionen         X         Kurztegt/Suchbegriff (z.B. Bauvorhaben)       Typ       Kennung         Summerblock bei mehreren MwSt-Sätzen       Zweig       V         Vereig       Vorgang       Vorgang         Bearbeiterkenzeichen       Belegdatum *       Valutadatum *       Zahlungsert         Eisene Auftragenummer       Boene Auftragenummer       Foren Duelbeleanummer       Fremdeleanummer | Ermäßigte<br>Steuer<br>Brutto incl.<br>Steuer                             | bestimmt.                                                                                                    |
| A82100030     V       Eolgenummer     Externe Vergabenummer       Ander *       Persogal       Termin *       Ander *       Persogal       Zeitoruppe       Externe Vergabenummer       Ander *       Persogal       Termin *       Ander *       Presode       Zeitoruppe       Externe Vergabenum       Mindestertrag       Provision       Schätzget (Std)       Erredigte Steuer       V       Jext nachschlagen       ETF-Editor       OK       Abbrechen                                                                                                    | Ohne Steuer<br>EG Lieferungen<br>EG Leistungen<br>Steuerschuld-<br>umkehr | Der Steuercode des Vorgangs<br>bestimmt den MwStSatz für alle<br>Gliederungen. Im Feld <i>Interim-</i><br><i>gegenkonto</i> muss ein korrespon-<br>dierendes Sachkonto eingestellt<br>sein. |

#### 3.1.2. Feld "Steuerart"

MOS'aik liefert zahlreiche Steuerarten standardmäßig aus. Neben vielen anderen Möglichkeiten wird darüber ebenfalls festgelegt, wie der Vorgang besteuert wird.

Das Feld Steuerart befindet sich auf der Registerkarte Vorgang der Vorgangseigenschaften und ermöglicht das Nachschlagen ([F5]) einer Steuerart.

#### Interimgegenkonto

Falls die Steuerart ein Interimgegenkonto verwendet, muss dieses Konto (Registerkarte Sonstiges) zum gewählten Steuercode und der Steuerart (Registerkarte Vorgang) passen, z.B. bei ermäßigtem Steuersatz wie nachfolgend abgebildet:

| anschaften 1 Pashnung    | Summanhlask hai mahasan MuSt. Sittan 07.01.2021 (adlar)                                                                                                    | ×                        | Eigenschaften 1. Beskeune Sum   | manhladi kai mahaaran MuƘa     | Sitteen 07.01.2021 (adles)     |                              |
|--------------------------|----------------------------------------------------------------------------------------------------|--------------------------|---------------------------------|--------------------------------|--------------------------------|------------------------------|
| inscharten 1. Neenhung   | Summenblock ber menneren wwscSatzen on onzozin (auter)                                                                                                    | ^                        |                                 | intendiock ber menteren www.se | - Satzen on on zozir (auter)   | ~                            |
| organg Vorbemerkunger    | n Schlußbemerkungen Anschrift Infodesk Sonderzuschläge Sone                                                                                                    | iges Merkmale & Optionen | Vorgang Vorbemerkungen Sc       | hlußbemerkungen Anschrift In   | fodesk   Sonderzuschläge   Son | stiges   Merkmale & Optionen |
| Zahlungsintervall        | Zahlungsmittel Konto *                                                                                                    | Kostenstelle *           | Kurztext/Suchbegriff (z.B. Baux | orhaben)                       | Tvn                            | Kennung                      |
| (Vain)                   | - Kain> - 8300                                                                                                    |                          | Summenblock bei mehreren Mw     | St "Sätzen                     | Zunia                          | Vorgang                      |
| Shell 2                  |                                                                                                    | I                        | painterblock bernen er er rivin | ott obtzen                     |                                |                              |
| Lastschriftmandat        | Art der Sicherheitsleistung                                                                                                    |                          | Thema *                         |                                | Stichwörter *                  |                              |
| <kein></kein>            | Keine>                                                                                                    | <u> </u>                 | Kunde                           |                                |                                |                              |
| Sewährleistungsbasissatz |                                                                                                    | ×                        | Bearbeiterkennzeichen           | Beleadatum *                   | Valutadatum *                  | Zahlungsart                  |
|                          |                                                                                                    | ^ <u> </u>               |                                 |                                |                                | NETTO14                      |
|                          | Konto Beschreibung                                                                                                    | Тур ^                    |                                 |                                | 1                              | Inclicit I                   |
| Ablaufdatum *            | 8196 Erlöse aus Geldspielautomaten 19% USt                                                                                                    | Erlöskonto               | Eigene Auftragsnummer *         | Belegnummer                    | Eigene Quelbelegnummer         | Fremdbelegnummer             |
| -                        | 8200 Erlöse                                                                                                    | Erloskonto               | AB2100030 -                     |                                |                                |                              |
| Adhaitanakat             | Store Erlöse, ermabigter Steuersatz<br>8315 Erlöse aus im Joland stauerofichtigen El Li ieferungen 1984 I                                                                                                    | Erlöskonto               | Eelaan mmar                     | Eutorne Verezhen meer          | Annahatashasha *               | Zueshlagefriet # Chapse (9/) |
| Hi beitspaket            | 8320 Erlöse aus im anderen El Li and steuernflichtigen Lieferunger                                                                                                    | Erlöskonto               | Foigenummer                     | Externe vergabenummer          | Angebotsabyabe                 | Zuschiagsinst Grance (%)     |
| <standard></standard>    | 8325 Erlöse aus im anderen EU-Land steuerpflichtigen Lieferunger                                                                                                    | Erlöskonto               | 1 •                             | I                              | 1                              |                              |
| Textspeicherung          | 8330 Erlöse aus im Inland steueroflichtigen EU-Lieferungen 16% l                                                                                                    | St Erlöskonto            | Personal                        | Termin *                       | Anlage *                       |                              |
| Set- Text- und Artikelbe | 8336 Erlöse aus im anderen EU-Land steuerpflichtigen sonstigen                                                                                                    | Erlöskonto               |                                 |                                |                                |                              |
| Sec, rexe and Arakebe    | 8337 Erlöse aus Leistungen, für die der Leistungsempfänger die                                                                                                    | Erlöskonto               |                                 | 1                              | 1                              |                              |
| Druckdatum               | 8338 Erlöse aus im Drittland steuerbaren Leistungen, im Inland nic                                                                                                    | nt Erlöskonto            | Preiscode                       | Zeitgruppe                     | Steuercode                     | Steuerart                    |
|                          | 8340 Erlöse, 16%                                                                                                    | Erlöskonto               | EK+Zuschlag 💌                   | Zeitvorgabe 1                  | Ermäßigte Steuer 💌             | U7n 👻                        |
|                          | 8400 Erlöse, Normalsteuersatz                                                                                                    | Erlöskonto               |                                 |                                |                                |                              |
| Erstanlagedatum          | 8410 Erlöse, 19%                                                                                                    | Erlöskonto               | Mindestertrag Provision         | Schatzzeit (Std) Eriedigt (%)  | Prioritat                      | Status                       |
| 7. Jan 2021 10:15        | 8510 Provisionsumsatze                                                                                                    | Enoskonto                |                                 | I                              | <keine></keine>                | Offen 💌                      |
|                          | as reperovisions and a second second se | PhDskDrilD               |                                 |                                |                                |                              |
| Tout an shashlansa       | PTE-Editor OK                                                                                                    | Abbrechen                | Text nachschlagen               | RTE-Editor                     | OK                             | Abbrechen                    |

Weitere Details zu Steuerarten finden Sie im Handbuch Finanzverwaltung - Steuerarten.

#### 3.1.3. Feld "Erfüllungsort"

Der **Erfüllungsort** wird bei **im Ausland erbrachten Leistungen für Privatkunden** (nur Leistungen, keine Lieferungen!) zur automatischen Ermittlung des Steuersatzes verwendet und kann außer in den Adressstammdaten der Kundenadresse auch in den jeweiligen Vorgangseigenschaften eingestellt werden:

| Abbildung 3.2. Beispiel                                                                                                    | <automatisch><br/>(Standard)</automatisch> | Der Erfüllungsort wird aus den<br>Adressstammdaten ermittelt.                                                              |
|----------------------------------------------------------------------------------------------------|--------------------------------------------|----------------------------------------------------------------------------------------------------|
| Vografi     State     State       Image: State     State     State       Image: State     Understates State     State       Image: State     State     State | <ausland></ausland>                        | In diesem Fall ist die Steuerart<br>unbekannt und wird mit der Steu-<br>erart <i>U0</i> (Umsatzsteuerfrei) ange-<br>setzt. |
| KR3.1.W     Note       Preferred     Lefterbrees(grandlext*       Flat.nosef.     Lefterbrees(grandlext*       Extractorizen     ETF-clatr       Det randonizen     ETF-clatr                                                                                                    | sonstiges Land                             | Es wird der Steuersatz des gewählten Landes verwendet.                                                                     |

Siehe auch ???.

## 3.2. Gliederungseigenschaften

Der Steuersatz wird mit dem Einfügen von Artikeln oder Leistungen (Sets) aus den Stammdaten in das Feld *Steuersatz* der Gliederungseigenschaften **Datensatz > Eigenschaften...** ([F4]) übernommen.

#### Vereinfachte Kalkulation

Bei der vereinfachten Kalkulation (siehe Feld Positionsmodus) wird ein vorhandener **Lohnanteil** (mit einem eventuell abweichenden MwSt.-Satz) in den Bereich Lohntarif in das Feld Steuersatz Lohn der Gliederungseigenschaften übernommen. Der Lohnanteil in einer Gliederung kann also einen abweichenden Steuersatz enthalten.

| Abbildung 3.3                                           | 8. Beisp                     | oiel                               |                       | Normal                        | Voller MwStSatz                       |  |  |
|---------------------------------------------------------|------------------------------|------------------------------------|-----------------------|-------------------------------|---------------------------------------|--|--|
| Eigenschaften Position 6 (Position)<br>Surztext         |                              | Einstellungen                      | ×                     | Ermäßigt                      | Ermäßigter MwStSatz                   |  |  |
| Unsere Leistungen                                       |                              | Kennung Position                   |                       |                               | 1                                     |  |  |
| and the second second second second second              |                              | Matchcode Glederunger              |                       | 01                            |                                       |  |  |
| geschreibung (kirr caktor mit r4)                       |                              | Farbton                            |                       | lunne                         | Onne MWSt                             |  |  |
| Cross Constrainty of                                    |                              | 0210268 6                          | - 50                  | 011110                        |                                       |  |  |
|                                                         |                              | ez Texsu                           | Volatändiger Text     |                               |                                       |  |  |
|                                                         |                              | Terrin                             |                       |                               |                                       |  |  |
|                                                         |                              | Zurchiacement at                   |                       | ~ Automoticohs                | Dia untergoordnoton Cliedorun         |  |  |
|                                                         |                              | Verientermodus (Keino)             |                       | <automatistri></automatistri> |                                       |  |  |
| Manage Destroy                                          |                              | ( sheball                          | Talk Course Stationer |                               | U U U U U U U U U U U U U U U U U U U |  |  |
| Marra v Preimote                                        | an Income w                  | chateratieths a                    | ch meaterla v         |                               | way antholian day Otavianat           |  |  |
| Intractofator T                                         | Nan %                        | Qeversate the childrent a          | Sanshara              |                               | den enthalten den Steuersatz          |  |  |
| Mindestverbrauch Enzelpreis                             | s 0.00 € -                   | Lohnkostenpreis                    | Lohn                  |                               | gen entraten den etederedizi          |  |  |
| Verbrauch 1 Ab-/Zuschi                                  | ting % 🗸 🗸                   | Lohnerbepreis                      | Material              |                               |                                       |  |  |
| Cebinde                                                 | ot ·                         | Zetvorgabe                         | Cerate                |                               |                                       |  |  |
| Mengenfaktor Gesampre                                   | eis 0,00 €                   | Zetbasis                           | Frendes               |                               |                                       |  |  |
| L×5×H Pestpreis )                                       | WK                           | Zetfaktor                          | Rohetoffe             |                               |                                       |  |  |
| Depinalstellen <automatach>   Festpreis in</automatach> | ind.                         | Zeitvorgabefaktor                  | Hifsstoffe            |                               |                                       |  |  |
| Bestelbezugseinheit (Automatisch) V Festpreis B         | DK                           | Gewichtungsfaktor                  | Entergung             |                               |                                       |  |  |
| Enkauf Diverses                                         |                              |                                    | -                     |                               |                                       |  |  |
| Listenpreis Stevensetz                                  | tz (Automatisch) •           | Sachkonto *                        |                       |                               |                                       |  |  |
| Verkaufsrabett Preisanpas                               | anna Alle Preise 💌           | Kostenstelle *                     |                       |                               |                                       |  |  |
| Bezugsrabett Aufgleden                                  | rung «Automatisch» •         | Arbeitspaket <standard></standard> | •                     |                               |                                       |  |  |
| Enkaufspreis Sondersun                                  | mne (Kene) •                 | Lager (Standard)                   | ×                     |                               |                                       |  |  |
| Lieferant * Rabattroo                                   | idua <standard> 💌</standard> | Charge «Keine»                     | v.                    |                               |                                       |  |  |
| Bestelnunmer Spitwodus                                  | 6 oKein Splits 👻             | Personal                           | •                     |                               |                                       |  |  |
| DC-Kalk, Gruppe (Automatisch) • Prov. % [               | Sperre Non •                 |                                    | 411                   |                               | 1                                     |  |  |
| Presbezugeeinheit   v Positionan                        | nodus (ilereinfacht 💌        | UK                                 | Azorechen             |                               | 1                                     |  |  |
|                                                         |                              |                                    |                       |                               | 1                                     |  |  |
| 1                                                       |                              |                                    |                       |                               | 1                                     |  |  |

#### Steuersatz <Automatisch>

Wenn eine Gliederung (Titel, Position, Set, …) <u>keinen</u> festen Steuersatz (also *<Automatisch>*) enthält, bestimmt die jeweils untergeordnete Gliederung den Steuersatz für sich selbst!

Wenn eine Gliederung (Titel, Position, Set, ...) einen festen Steuersatz (also nicht *<Automatisch>*) enthält, gilt dieser Steuersatz <u>auch für die untergeordneten Gliederungen</u>!

Beim Festlegen des Sachkontos (Spalte *Sachkonto*) einer Projektgliederung wird der **Steuersatz** der Projektgliederung unter Berücksichtigung des Steuercodes (*Steuercodes*) und Erfüllungsortes (*Erfüllungsorts*) des zugehörigen Vorgangs ermittelt (siehe dazu auch das Dokument "Kalkulation - Einstellungen in den Gliederungseigenschaften - Sachkonto").

## 3.3. Einstellungen in den Erlösanteilen einer Projektgliederung

Der **Steuersatz** einer übergeordneten Projektgliederung (z.B. eines Titels oder Sets) gilt auch für untergeordnete Erlösanteile; es sei denn, bei dem untergeordneten Erlösanteil ist als Steuersatz nicht *Automatisch>*, sondern ein eigener Steuersatz eingestellt.

Beim Steuersatz <*Automatisch*> wird der Steuersatz durch den Steuercode einer übergeordneten Gliederung oder des Vorgangs bestimmt.

Bei einem eigenen bzw. abweichenden Steuersatz im Erlösanteil werden auf den rechnungsbezogenen Vorgangsausdrucken mehrere MwSt.-Sätze ausgewiesen.

**Anmerkung:** Aufgrund von Sonderregelungen einiger europäischer Länder bietet MOS'aik damit die Möglichkeit, Löhne mit einem reduzierten Steuersatz zu besteuern.

## 3.4. Set Verarbeitung

Nachfolgend wird die Verarbeitung von Leistungen (Sets) mit unterschiedlichen Einstellungen erläutert.

- > Set mit Einfügemodus "Normal" (normale Kalkulation)
- > Set mit Einfügemodus "Vereinfacht" (vereinfachte Kalkulation)
- > Set mit einem Artikel mit Rohstoffanteilen

#### 3.4.1. Set mit Einfügemodus "Normal" (normale Kalkulation)

Beispiel mit einem ermäßigten Steuersatz für den Lohn (Lohntarif "SHK M" mit Steuersatz Ermäßigt):

| MC            | OS'aik Projektverwaltung (Firma | Muster AG)                                                                                                    |                             |                |              |                             |         |                   |         |                                                                    |               |          | ×    |
|---------------|---------------------------------|----------------------------------------------------------------------------------------------------|-----------------------------|----------------|--------------|-----------------------------|---------|-------------------|---------|--------------------------------------------------------------------|---------------|----------|------|
| <u>D</u> atei | Bearbeiten Ansicht Einfüg       | en <u>F</u> ormat <u>P</u> rojekt Da <u>t</u> ensa                                                                                                    | tz E <u>x</u> tras <u>?</u> |                |              |                             |         |                   |         |                                                                    |               |          |      |
| L) 🖬          | i 🕹 🖉 🖪 🕹 🕷 🔒                   | X   10 00   🛧 🕂   🤳 🙆                                                                                                    |                             | T #            | SAZ %        | ; <u>1.1.1</u> € <b>§ №</b> | ່ 🗂 ວິ  | <u>3</u>          |         |                                                                    |               |          |      |
| C.            | Home: Startseite Sets: Alle Se  | ets × Sets: Set (f-a 2.10) ×                                                                                                    |                             |                |              |                             |         |                   |         |                                                                    |               |          |      |
| gemei         | Set                             | 👷 Allgemeines & Einstellu                                                                                                    | igen                        |                |              |                             | e       | ) Kalkula         | ition & | Preise                                                             |               |          |      |
| 2             | Suchen E3                       | Setnummer * f-a 2, 10                                                                                                    |                             |                |              |                             | en N    | -<br>Iaterial FK. | IP. VK  |                                                                    |               | 35.80 €  |      |
| (g)           | Neu F8                          | Katalog * Fliesenarbe                                                                                                    | iten                        |                |              |                             |         | ohntarif *        |         | SHK M                                                              |               | Min      |      |
| -je           | Duplizieren Strg+F8             | Setgruppe * Mauerarbe                                                                                                    | ten                         |                |              |                             | 2       | eitgruppe         | *       | <automatise< td=""><td>h&gt;</td><td></td><td></td></automatise<>  | h>            |          |      |
| à             |                                 | Matchcode Badewanne                                                                                                    | 2                           |                |              |                             | Z       | eitvorgabe        | 1-3     | 72                                                                 | 85            | 60       |      |
| 8             | Bearbeiten 🔹                    | Kurztext Badewanne                                                                                                    | lange Seite                 |                |              |                             | L       | ohnpreis 1        | - 3     | 46,71€                                                             | 55,15€        | 38,93€   | 6    |
| erv           | Vergangenheitstext              | Langtextnummer *                                                                                                    |                             |                |              |                             | 0       | iesamtprei:       | s 1 - 3 | 82,51€                                                             | 90,95€        | 74,73€   | ŧ    |
|               | Dimensionstext                  | Fremdoummer                                                                                                    |                             |                |              |                             |         | reishildung       | KP *    | + Produkte i                                                       | der Stücklist | e        |      |
| egie          |                                 | Arbeitspaket * 500 Ausba                                                                                                    | 1                           |                |              |                             | - 6     | reisbildung       | VK *    | + Produkte                                                         | der Stücklist | e        |      |
| 2             | Nachschlagen * F5               | Mengeneinheit * Stck                                                                                                    |                             |                |              |                             | F       | reisanpass        | ung *   | <automatise< td=""><td>ch&gt;</td><td></td><td></td></automatise<> | ch>           |          |      |
| sse           | Speichern F7                    | Mengenformat * <automatis< td=""><td>sch&gt;</td><td></td><td></td><td></td><td>F</td><td>reiscode *</td><td></td><td><automatise< td=""><td>sh&gt;</td><td></td><td></td></automatise<></td></automatis<> | sch>                        |                |              |                             | F       | reiscode *        |         | <automatise< td=""><td>sh&gt;</td><td></td><td></td></automatise<> | sh>           |          |      |
| 2             | Loschen                         | Einfügemodus * Normal                                                                                                    |                             |                |              |                             | ĸ       | alkZusch          | lag     |                                                                    |               |          |      |
| ¥             | Stückliste nachschlagen         | Textkennzeichen * Beschreibu                                                                                                    | ng +Langtext                |                |              |                             | N       | lengenfakt        | tor     |                                                                    |               |          |      |
| gist          | Verschieben nach oben           | Diverses Set * Nein                                                                                                    |                             |                |              |                             | E       | inheitsmen        | ige     |                                                                    |               |          |      |
| 2             | Verschieben nach unten          | Steuersatz * <automatis< td=""><td>sch&gt;</td><td></td><td></td><td></td><td>- 1</td><td>estpreis Vi</td><td>&lt;1, VK2</td><td></td><td></td><td></td><td></td></automatis<>                             | sch>                        |                |              |                             | - 1     | estpreis Vi       | <1, VK2 |                                                                    |               |          |      |
| <u>او</u>     |                                 | Ordnungszabletil * <automatie< td=""><td>sch&gt;</td><td></td><td></td><td></td><td>- 2</td><td>estpreis Vi</td><td>(5, VK4</td><td></td><td></td><td></td><td></td></automatie<>                          | sch>                        |                |              |                             | - 2     | estpreis Vi       | (5, VK4 |                                                                    |               |          |      |
| 통             | Infodesk                        | Textstil * <automatis< td=""><td>sch&gt;</td><td></td><td></td><td></td><td>-</td><td>reis incl F</td><td>VE VE</td><td></td><td>1</td><td></td><td></td></automatis<>                                     | sch>                        |                |              |                             | -       | reis incl F       | VE VE   |                                                                    | 1             |          |      |
| E             | Umsätze anzeigen                | Aufgliederung * <automati< td=""><td>sch&gt;</td><td></td><td></td><td></td><td>E</td><td>ig. Rabatt</td><td>gruppe</td><td></td><td></td><td>abattspe</td><td>erre</td></automati<>                       | sch>                        |                |              |                             | E       | ig. Rabatt        | gruppe  |                                                                    |               | abattspe | erre |
| S             |                                 | Bildpfad *                                                                                                    |                             |                |              | [                           | → F     | reisänderu        | ing *   |                                                                    |               |          |      |
| Sul           | Weitere Schritte                |                                                                                                    |                             |                |              |                             |         |                   |         |                                                                    |               |          |      |
| te            | In den Warenkorb legen F12      | Beschreibung                                                                                                    |                             |                |              |                             |         |                   |         |                                                                    |               |          |      |
| ę             | Ersetzen und löschen            | Tahoma                                                                                                    | ▼ 8 ▼ F A                   | <u>u</u>       | 正常 神 🚦       | - 伊伊 🖉                      | NBC     |                   |         |                                                                    |               |          |      |
| lioa          |                                 | Badewanne eine lange Seite ei                                                                                                    | mauern                      |                |              |                             |         |                   |         |                                                                    |               |          |      |
| <b>B</b>      |                                 |                                                                                                    |                             |                |              |                             |         |                   |         |                                                                    |               |          |      |
| E             |                                 |                                                                                                    |                             |                |              |                             |         |                   |         |                                                                    |               |          |      |
| 1             |                                 |                                                                                                    |                             |                |              |                             |         |                   |         |                                                                    |               |          |      |
| wer           |                                 | Stückliste                                                                                                    |                             |                |              |                             |         |                   |         |                                                                    |               |          |      |
| Aus           |                                 | Typ * Kennung                                                                                                    | * Menge                     | Finh B         | KalkGruppe * | Preismodus *                | Preis   | Faktor            | VEakt   | VK                                                                 | Preisbas      | is PF    | 70   |
| E.            |                                 | Artikel f-040002                                                                                                    | 1.2                         | m <sup>2</sup> | Material     | <automatisch></automatisch> | 17.26 € | 1.26              | 1       | 21.75€                                                             |               | 1        |      |
| ate           |                                 | Artikel f-301017                                                                                                    | 10                          | ka             | Material     | <automatisch></automatisch> | 0.77€   | 1.26              | 1       | 0.97€                                                              |               | 1        | -    |
| Ĕ             | Siehe auch 🔹                    | *                                                                                                    |                             |                |              |                             | -,      | -,                |         | -,                                                                 |               |          | -    |
| gtal          | Artikel                         |                                                                                                    |                             |                |              |                             |         |                   |         |                                                                    |               |          | -    |
| <u> </u>      | Sets                            |                                                                                                    |                             |                |              |                             |         |                   |         |                                                                    |               |          |      |
|               | Setpreisliste                   | 4                                                                                                    |                             |                |              |                             |         |                   |         |                                                                    |               |          | ь    |
|               | Setgruppen                      |                                                                                                    |                             |                |              |                             |         |                   | _       |                                                                    |               | _        |      |
|               | Stücklisten                     | Allcomoin Spezifikationen                                                                                                    |                             |                |              |                             |         |                   | _       |                                                                    |               | _        | -    |

Abbildung 3.4. Steuersatz für das Set bzw. Material

Das Ergebnis in der Vorgangsansicht beim *Einfügemodus* "Normal" mit einem abweichenden MwSt.-Satz beim Lohn:

Bei der "normalen" Kalkulation wird der Steuersatz im Lohnanteil hinterlegt.

Der im Set eingestellte Lohntarif "SHK M" enthält als Steuersatz "Ermäßigt". Dieser wird in das Feld Steuersatz des Lohnanteils übernommen.

Abbildung 3.5.

| 📴 Positionen                        |    |         |      |       |          |     |      |                     |        |        |                             |
|-------------------------------------|----|---------|------|-------|----------|-----|------|---------------------|--------|--------|-----------------------------|
| Zuschläge & Faktoren (Umschalt +F8) |    |         |      |       |          |     |      |                     |        |        |                             |
| Г                                   |    | Kennur  | ng * | OZ    | Nummer * | Mge | Einh | Beschreibung        | EP     | GP     | Steuersatz *                |
|                                     | Ę  | Set     |      | 4     | f-a 2.10 | 1   | Stck | Badewanne eine la   | 74,73€ | 74,73€ | <automatisch></automatisch> |
|                                     |    | - Lohn  |      |       | SHK M    | 60  | Min  |                     |        | 38,93€ | Ermäßigt                    |
|                                     | -0 | Artikel |      | 4.001 | f-040002 | 1,2 | m²   | BASF Styrodur Ele   | 21,75€ | 26,10€ | <automatisch></automatisch> |
|                                     |    | Artikel |      | 4.002 | f-301017 | 10  | kg   | S 16 1 Sack = 25 Kg | 0,97€  | 9,70€  | <automatisch></automatisch> |
|                                     |    |         |      |       |          |     |      |                     |        |        |                             |

| Lohn SHK M                       |                                     |                                               |                                                           |
|----------------------------------|-------------------------------------|-----------------------------------------------|-----------------------------------------------------------|
| <u>K</u> ennung<br> Lohn         |                                     | K <u>a</u> lkulationsgruppe<br>Lohn           |                                                           |
| Kurzte <u>x</u> t                |                                     |                                               |                                                           |
| <u>S</u> teuersatz<br>Ermäßigt ▼ | Preis <u>c</u> ode<br>EK+Zuschlag 💌 | Preis <u>b</u> ildung<br>Preis wird im EK und | VK berücksichtigt 💌                                       |
| Menge/Zeit<br>60                 | Me <u>n</u> geneinheit<br>Min       | Dezimalstellen                                | Eaktor                                                    |
| Faktor <u>E</u> K                | Faktor <u>V</u> K                   | Lohnkostenpre <u>i</u> s<br>36,05€            | Lohne <u>r</u> löspreis<br>38,93€                         |
| Kalkulationszuschlag             | Preisz <u>u</u> schlag              | Preiseinheit                                  | Preisgenauigkei <u>t</u><br><automatisch> 💌</automatisch> |
| ОК                               | Abbr                                | echen                                         | Hilfe                                                     |

Abbildung 3.6. Das Angebot mit Aufgliederungsgrenze "Set"

| RECHN                     | UNG                                | <u>Steuernummer</u><br>1234567890 | UStID Absend<br>DE123456789 | <u>Konto</u><br>11000           |                              |
|---------------------------|------------------------------------|-----------------------------------|-----------------------------|---------------------------------|------------------------------|
| Projektakte<br>2009.00003 |                                    | <b>Referenznumm</b><br>adler      | er <u>Unser Zeicher</u>     | n <u>Belegnumme</u><br>20090003 | r <u>Datum</u><br>29.10.2009 |
| Position                  | Text                               |                                   | Menge Einh                  | Einzelpreis                     | Gesamtpreis                  |
| 6                         | Badewanne eine lange Seite eingema | auert                             | 1 Stck                      | 74,73 €                         | 74,73 €                      |
|                           | Lohn                               |                                   |                             |                                 | 38,93 €                      |
| 6.001                     | BASF Styrodur Elemente 3 cm 250/6  | 0/3                               | 1,2 m²                      | 21,75 €                         | 26,10 €                      |
| 6.002                     | S 16 1 Sack = 25 Kg                |                                   | 10 kg                       | 0,97 €                          | 9,70€                        |

|                                                        | Steuerbefreit | Steuersatz 7,0%   | Steuersatz 19,0%  |                                     |
|--------------------------------------------------------|---------------|-------------------|-------------------|-------------------------------------|
| Nettogesamtpreis<br>Umsatzsteuer<br><b>Gesamtsumme</b> | 0,00€         | 38,93 €<br>2,73 € | 35,80 €<br>6,80 € | 74,73 €<br>9,53 €<br><b>84,26 €</b> |

Zahlbar ohne Abzug bis zum 12.11.2009.

#### 3.4.2. Set mit Einfügemodus "Vereinfacht" (vereinfachte Kalkulation)

Beim Positionsmodus "Vereinfacht" werden die Lohndaten im Bereich Lohntarif gespeichert.

#### Abbildung 3.7.

| Eigenschaften S         | Set 5 (f-a                                                                                                    | 2.10)    |        |                           |                                                                                                    |     |                        |                                                      |                            | X   |  |
|-------------------------|----------------------------------------------------------------------------------------------------|----------|--------|---------------------------|----------------------------------------------------------------------------------------------------|-----|------------------------|------------------------------------------------------|----------------------------|-----|--|
| Kurztext                |                                                                                                    |          |        |                           |                                                                                                    |     | Einstell <u>u</u> ngen |                                                      |                            |     |  |
| Badewanne lange         | Seite                                                                                                    |          |        |                           |                                                                                                    |     | Kennung                | Set                                                  |                            |     |  |
| 1                       |                                                                                                    |          |        |                           |                                                                                                    |     | Matchcode              | Badewanne                                            |                            |     |  |
| <u>B</u> eschreibung (R | TF-Editor                                                                                                    | mit Ums  | :halt+ | +F2)                      |                                                                                                    |     | Farbton                |                                                      |                            |     |  |
| Badewanne eine la       | ange Seite e                                                                                                    | inmauern |        |                           |                                                                                                    |     | Ordnungszahl           | 5                                                    | 5                          |     |  |
|                         |                                                                                                    |          |        |                           |                                                                                                    |     | Zuordnungszahl         |                                                      |                            |     |  |
|                         |                                                                                                    |          |        |                           |                                                                                                    |     | Ordnungszahlstil       | oz                                                   | oz 🗸                       |     |  |
|                         |                                                                                                    |          |        |                           |                                                                                                    |     | Textstil               | Nur Glieder                                          | ungstext                   | -   |  |
|                         |                                                                                                    |          |        |                           |                                                                                                    |     | Zuschlagsmodus         | <kein></kein>                                        |                            | •   |  |
|                         |                                                                                                    |          |        |                           |                                                                                                    |     | Positionsmodus         | Vereinfacht                                          |                            | -   |  |
| <u>M</u> enge           |                                                                                                    |          |        | <u>P</u> reise            |                                                                                                    |     | <u>L</u> ohntarif      |                                                      | Kalkulations <u>f</u> akto | ren |  |
| Menge                   | 1                                                                                                    | Stck     | -      | Preismodus                | Normal                                                                                                    | -   | SHK M                  | -                                                    | Sonstiges                  |     |  |
| Verbrauchsfaktor        |                                                                                                    |          | -      | Preiszuschlag %           |                                                                                                    | -   | Steuersatz Lohn        | Ermäßigt 💌                                           | Lohn                       |     |  |
| Mindestverbrauch        |                                                                                                    |          |        | Einzelpreis               | 74,73€                                                                                                    |     | Lohnkostenpreis        | 36,05€                                               | Material                   |     |  |
| Verbrauch               | 1                                                                                                    | Stck     |        | Ab-/Zuschlag %            |                                                                                                    | -   | Lohnerlöspreis         | 38,93€                                               | Geräte                     |     |  |
| Gebinde                 |                                                                                                    |          | -      | Preiseinheit              | 1                                                                                                    | -   | Zeitvorgabe            | 60                                                   | Fremdes                    |     |  |
| Mengenfaktor            |                                                                                                    |          |        | Gesamtpreis               | 74,73€                                                                                                    |     | Zeitbasis              | 1                                                    | Rohstoffe                  |     |  |
| L × B × H               |                                                                                                    |          |        | Festpreis VK              |                                                                                                    |     | Zeitfaktor             |                                                      | Hilfsstoffe                |     |  |
| Dezimalstellen          | <automati< td=""><td>sch&gt;</td><td>-</td><td>Festpreis incl.</td><td></td><td></td><td>Zeitvorgabefaktor</td><td></td><td>Entsorgung</td><td></td></automati<> | sch>     | -      | Festpreis incl.           |                                                                                                    |     | Zeitvorgabefaktor      |                                                      | Entsorgung                 |     |  |
| Schätzmenge             | Nein                                                                                                    |          | -      | Festpreis EK              |                                                                                                    |     | Gewichtungsfaktor      |                                                      |                            |     |  |
| <u>E</u> inkauf         |                                                                                                    |          |        | Prei <u>s</u> einstellung | en                                                                                                    |     | S <u>a</u> chkonto *   |                                                      |                            |     |  |
| KalkGruppe              | Material                                                                                                    |          | -      | KalkGruppe                | <automatisch:< td=""><td>&gt; 🔻</td><td><kein></kein></td><td></td><td></td><td>•</td></automatisch:<>                          | > 🔻 | <kein></kein>          |                                                      |                            | •   |  |
| Lieferant *             |                                                                                                    |          |        | Steuersatz                | <automatisch:< td=""><td>&gt; 🔻</td><td>Lager</td><td><standard< td=""><td>&gt;</td><td>•</td></standard<></td></automatisch:<> | > 🔻 | Lager                  | <standard< td=""><td>&gt;</td><td>•</td></standard<> | >                          | •   |  |
| Bestellnummer           |                                                                                                    |          |        | Preisanpassung            | Alle Preise                                                                                                    | -   | Kostenstelle           | <keine></keine>                                      |                            | •   |  |
| Listenpreis             |                                                                                                    |          |        | Aufgliederung             | <automatisch:< td=""><td>&gt; 🔻</td><td>Personal</td><td></td><td></td><td>-</td></automatisch:<>                               | > 🔻 | Personal               |                                                      |                            | -   |  |
| Verkaufsrabatt          |                                                                                                    |          |        | Sondersumme               | <keine></keine>                                                                                                    | -   | Termin                 |                                                      |                            | -   |  |
| Bezugsrabatt            |                                                                                                    |          |        | Rabattsperre              | Nein                                                                                                    | -   |                        |                                                      |                            |     |  |
| Einkaufspreis           |                                                                                                    |          |        | Prv. % / Sperre           | Neir                                                                                                    | •   | OK                     |                                                      | Abbrechen                  |     |  |

Der im Set eingestellte Lohntarif "SHK M" enthält als Steuersatz "Ermäßigt". Dieser wird bei der "vereinfachten" Kalkulation in das Feld Steuersatz Lohn der Set-Eigenschaften übernommen.

Wenn Sie als Sachkonto ein spezielles Erlöskonto auswählen, wird ggf. auch der Steuersatz automatisch geändert.

Das Ergebnis in der Vorgangsansicht beim Einfügemodus "Vereinfacht" mit einem abweichender MwSt.-Satz beim Lohn:

Abbildung 3.8.

| 4  | Po                                                  | ositio | onen      |       |          |     |      |                     |        |        |                             |  |
|----|-----------------------------------------------------|--------|-----------|-------|----------|-----|------|---------------------|--------|--------|-----------------------------|--|
| Zu | Zuschläge & Faktoren (Umschalt +F8) Detailansichten |        |           |       |          |     |      |                     |        |        |                             |  |
| Γ  |                                                     |        | Kennung * | OZ    | Nummer * | Mge | Einh | Beschreibung        | EP     | GP     | Steuersatz *                |  |
|    | E                                                   | -      | Set       | 5     | f-a 2.10 | 1   | Stck | Badewanne eine la   | 74,73€ | 74,73€ | <automatisch></automatisch> |  |
|    |                                                     | -⊞     | Artikel   | 5.001 | f-040002 | 1,2 | m²   | BASF Styrodur Ele   | 21,75€ | 26,10€ | <automatisch></automatisch> |  |
|    |                                                     | - 🕀    | Artikel   | 5.002 | f-301017 | 10  | kg   | S 16 1 Sack = 25 Kg | 0,97€  | 9,70€  | <automatisch></automatisch> |  |

Bei der "vereinfachten" Kalkulation kann der Steuersatz Lohn nicht in der Vorgangsansicht, sondern nur in den Eigenschaften des Sets ermittelt werden.

Abbildung 3.9.

#### ANGEBOT

| <u>Projektakte</u><br>2009.00003 |               |                       | <u>Referenznummer</u><br>maske | <u>Unser Zeic</u> | <u>hen Belegnum</u> | <u>mer</u> <u>Datum</u><br>21.10.2009 |
|----------------------------------|---------------|-----------------------|--------------------------------|-------------------|---------------------|---------------------------------------|
| Position                         | Text          |                       | Me                             | nge Einh          | Einzelpreis         | Gesamtpreis                           |
| 5                                | Badewanne e   | ine lange Seite einma | iuem                           | 1 Stck            | 74,73 €             | 74,73€                                |
| 5.001                            | BASF Styrodu  | /60/3                 | 1,2 m²                         | 21,75 €           | 26,10 €             |                                       |
| 5.002                            | S 16 1 Sack = | 25 Kg                 |                                | 10 kg             | 0,97 €              | 9,70€                                 |
|                                  |               | Steuerbefreit         | Steuersatz 7,0'                | % Steuers         | satz 19,0%          |                                       |
| Nettogesamtpreis 0,00 €          |               |                       | 38,93                          | €                 | 35,80 €             | 74,73€                                |
| Umsatzste<br>Gesamtsu            | euer<br>Imme  |                       | 2,73                           | €                 | 6,80€               | 9,53€<br><b>84,26€</b>                |

Zahlbar innerhalb von 30 Tagen ohne Abzug

#### 3.4.3. Set mit einem Artikel mit Rohstoffanteilen

Abbildung 3.10. Beispielartikel

| 🖞 MO     | MOS'aik Projektverwaltung (Firma Muster AG)                             |            |                     |                             |  |  |  |  |  |  |  |
|----------|-------------------------------------------------------------------------|------------|---------------------|-----------------------------|--|--|--|--|--|--|--|
| Datei    | Bearbeiten Ansicht                                                      | Einfügen I | Format Projekt Date | ensatz Extras ?             |  |  |  |  |  |  |  |
| 0 🖬      | •   🕹 🖉 🖪   🕽                                                           | , 🖻 💼 🕻    | K ∽⇔  <b>≜</b> ∣    | - 🖉 🕅 🖉                     |  |  |  |  |  |  |  |
| Cta      | mmdaton I A                                                             | rtikal I I | Pohotoff            |                             |  |  |  |  |  |  |  |
| Sta      |                                                                         |            |                     |                             |  |  |  |  |  |  |  |
| Ę.       | E Home: Startseite Rechnung (adler) Rechnung (adler) Artikel: Rohstoffe |            |                     |                             |  |  |  |  |  |  |  |
| geme     | Rohstoff                                                                | ۲          | ☆ Allgemeines       |                             |  |  |  |  |  |  |  |
| ৰ        | Suchen                                                                  | F3         | Name *              | ZN                          |  |  |  |  |  |  |  |
| ŝ        | Neu                                                                     | F8         | Typ *               | Metall                      |  |  |  |  |  |  |  |
| -9e      | Duplizieren                                                             | Strg+F8    | Gruppe *            | NE-Metalle                  |  |  |  |  |  |  |  |
| ۲<br>۵   |                                                                         |            | Kurztext            | Zink                        |  |  |  |  |  |  |  |
| 8        | Bearbeiten                                                              | ۲          | Kennung             | Rohstoff                    |  |  |  |  |  |  |  |
| Pr.vi    | Nachashlagon #                                                          | EE         | Einheit *           | g                           |  |  |  |  |  |  |  |
| Ň        | Speicherp                                                               | F3         | Mengenformat *      | <automatisch></automatisch> |  |  |  |  |  |  |  |
| <u>e</u> | Löcchen                                                                 | 56         | KalkGruppe *        | Rohstoffe                   |  |  |  |  |  |  |  |
| l a      | COSCIENTS                                                               | 10         | Preis               | 2.000,00€                   |  |  |  |  |  |  |  |
|          |                                                                         |            | Preiseinheit *      | 1000000                     |  |  |  |  |  |  |  |
| SSE      |                                                                         |            | Preisgenauigkeit *  | 4 Nachkommastellen          |  |  |  |  |  |  |  |
| 1 v      |                                                                         |            | Steuersatz *        | Ermäßigt                    |  |  |  |  |  |  |  |

Der beim Rohstoff hinterlegte Steuersatz wird in der Spalte *Steuersatz* der Vorgangsansicht und im Feld *Steuersatz* des Rohstoffanteils gezeigt:

Abbildung 3.11.

|                                                                                                    | ODOO7 mit: R     Kurztext     Kurztext     Status     Advesse     Advesse     Advesse     Advesse                                                                                                    | EP<br>4,18 €<br>58,66 €                                                             | N (berger) ×∕<br>Abgabel<br>Kalkulat<br>EK+2us<br>K * MFaktor<br>khen Beleg-N                            | Angebot (berg.<br>frist ZschlFri<br>tionsart *<br>chlag<br>r EK MFaktor<br>1,26<br>r. Belegdat<br>Detailantichte |
|----------------------------------------------------------------------------------------------------|----------------------------------------------------------------------------------------------------|-------------------------------------------------------------------------------------|----------------------------------------------------------------------------------------------------|----------------------------------------------------------------------------------------------------|
| Home: Startsete   friddek: Ale Projekta &: 2009.00003 Set mit MWST-emäßigter / Rechnung (ader) x/ Projektakte: 2009.00003 Set mit MWST-emäßigter / Rechnung (ader) x/ Projektakte: 2009.00003 Set mit MWST-emäßigter / Rechnung (ader) x/ Projektakte: 2009.00003 Set mit MWST-emäßigter / Rechnung (ader) x/ Projektakte: 2009.00003 Set mit MWST-emäßigter / Rechnung (ader) x/ Projektakte: 2009.00003 Set mit MWST-emäßigter / Rechnung (ader) x/ Projektakte: 2009.00007 mit Rohestoff ZN         Bigenschaften       FB         Budensatz       Statuster         Bigenschaften       FB         Bigenschaften       FB                                                                                                    | Kurztext<br>Kurztext<br>Status *<br>Offen<br>Lohn EK *<br>A0,67 €<br>4,11<br>4,11<br>kurztext<br>kurztextext<br>kurztext<br>kurztext<br>kurztext<br>kurztext<br>kurztext<br>kurz | Lohn ¥1         43,92 €         Zeic         80,00 €         4,18 €         58,66 € | N (berger) × //<br>Abgabel<br>Kalkulat<br>EK+Zusc<br>K * MFaket<br>ihen Beleg-N                          | Angebot (berg<br>frist Zschl-Fri<br>tionsart *<br>chlag<br>r. Belegdat<br>Detailansichte                         |
| Hone: Startsele / Infodesk: Ale Projektake: 2009.00003 Set nk MWST-emaßigte / Rednung (ader) X / Projektake: 2009.0007<br>Program<br>Egenschafter F<br>Bardberger<br>Ducken & Verbuchen ><br>Berd Berger<br>Ducken & Verbuchen ><br>Berd Berger<br>Ducken & Verbuchen ><br>Berd Berger<br>Ducken & Verbuchen ><br>Berd Berger<br>Ducken & Verbuchen ><br>Berd Berger<br>Ducken & Verbuchen ><br>Berd Berger<br>Ducken & Verbuchen ><br>Berd Berger<br>Ducken & Verbuchen ><br>Berd Berger<br>Ducken & Verbuchen ><br>Berd Berger<br>Ducken & Verbuchen ><br>Berd Berger<br>Ducken & Verbuchen ><br>Berd Berger<br>Ducken & Verbuchen ><br>Datensatz<br>Egenschafter #<br>Position # Rohstoff ZN<br>Weitere Funktionen ><br>Datensatz<br>Einfügen<br>AkH3<br>Artikel AkH4<br>Veitere Schritte<br>Kopieren ><br>Pugins ><br>Pugins ><br>Siehe auch<br>Siehe auch          | Kurztext<br>Status *<br>Offen Status *<br>Offen Status *<br>Adresse *<br>berger 4.1<br>iellen 5                                                                                                    | Lohn VI<br>43,92€<br>Zeic<br>80,00€<br>4,18€<br>58,66€                              | N (berger) ×<br>Abgabei<br>Kalkulat<br>EK+Zust<br>K* MFaktor<br>E 1<br>:hen Beleg-Ni<br>GP<br>4.180,00 € | Angebot (berg<br>frist Zschl-Fri<br>tionsart *<br>chlag<br>r EK MFaktor<br>1,26<br>r. Belegdat<br>Detailansichte |
| Vorgang <ul> <li>Zverig: 1. Angebot 27:10:2009 (berger)</li> <li>Ancchritt**</li> <li>Mobilen &amp; Firmines &amp; Bord Broger</li> <li>Pend Broger</li> <li>Bend Broger</li> <li>Bend Broger</li> <li></li></ul>                                                                                                    | Kurztext Status * Offen Lohn EK * 40,67 € Adresse * berger                                                                                                    | Lohn ¥i<br>43,92 €<br>Zeic<br>80,00 €<br>4,18 €<br>58,66 €                          | Abgabei<br>Kalkulat<br>EK+Zust<br>E 1<br>then Beleg-Ni<br>GP<br>4.180,00 €                               | frist ZschlFri<br>tionsart *<br>chlag<br>r. EK MFaktor<br>1,26<br>r. Belegdat                                    |
| Bigenochten Fei   Proteine N Berd Berger   Duden & Verbuchen > Perd Berger   Buden X: 12:16   Datensatz   Datensatz   Datensat                                                                                                    | Kurztext Status * Offen Lohn EK * Adresse * berger 4.1: relien                                                                                                    | Lohn VI<br>43,92€<br>Zeic<br>80,00€<br>4,18€<br>58,66€                              | Abgabel<br>Kalkulat<br>EK+Zus.<br>K* MFaktor<br>E 1<br>then Beleg-Ni<br>GP<br>4.180,00 €                 | frist ZschlFri<br>tionsart *<br>chlag<br>r EK MFaktor<br>1,26<br>r. Belegdat                                     |
| Noted is formine >   Exportere n >   Uperation & Vertice Parkitonen >   Datensatz   Badion 12:16   Badion 12:16   Badion 12:17   Projetalata **   Constrained **   Projetalata **   Prositionen *   Findigen **   Findigen **   Findigen **   Findigen **   Prosition **   Set 10:10 nt 200 Film Numberlang NVM 4 x 2,5 mt Nageloch verlegen   Verlegen *   Weitere Schritte **   Kopieran *   Worlflow anzeigen *   Pugins *   Projetalata **   Barzahung ohne Abzug   Findingen **   Siche auch **   Siche auch **   Findingen **   Preisgode   Preisgode   Preisglidung   naming   Kajkulationsgruppe   hstoff   Preis wird im EK und VK berücksichtigt *   namingigt **   Preisg                                                                                                    | Status *<br>Offen<br>Lohn EK *<br>Adresse *<br>berger<br>4.1:<br>rellen                                                                                                    | Lohn Y<br>43,92 €<br>Zeic<br>80,00 €<br>4,18 €                                      | Kalkulat<br>EK+Zusa<br>E 1<br>then Beleg-Na<br>GP<br>4.180,00 €                                          | tions art *<br>chlag<br>r EK MFaktor<br>1,26<br>r. Belegdat<br>Detailansichte                                    |
| Expondence ><br>Ubernation ><br>Ubernation ><br>Ubernation ><br>Ubernation ><br>Expondence =<br>Expondence =<br>E | Lohn EK *<br>Adresse *<br>berger<br>4.1:<br>ellen                                                                                                    | Lohn YI<br>43,92 €<br>Zeic<br>80,00 €<br>4,18 €<br>58,66 €                          | K* MFaktor<br>€ 1<br>:hen Beleg-N<br>GP<br>4.180,00€                                                     | r EK MFaktor<br>1,26<br>r. Belegdat<br>Detailansichte                                                            |
| Store 5500 Bed Hornef   Wettere Funktionen >   Datensatz   Dagenschaften                                                                                                    | 40,67 €<br>Adresse *<br>berger<br>4.1:<br>ellen                                                                                                    | 43,92 €<br>Zeic<br>80,00 €<br>4,18 €<br>58,66 €                                     | € 1<br>chen Beleg-N<br>GP<br>4.180,00€                                                                   | 1,26<br>ir. Belegdat<br>Detailansichte                                                                           |
| Vector Politicite 19 2009-00007 mit Rohstoff ZN +49 2224 2011945   Eigenschaften* F49   Eigenschaften* F49   Wathere Funktionen > Position   Einfügen Artikel   Position 3   Position 3   Position 3   Position 3   Position 3   Position 3   Position 3   Position 3   Position 3   Position 3   Position 3   Position 3   Position 3   Position 3   Position 3   Position 3   Position 3   Position 3   Position 3   Position 3   Position 4   Position 4   Position 4   Position 4   Position 4   Position 4   Position 4   Position 4   Position 4   Position 4   Position 4   Position 1000 fdm   Markeley Position   Position 2   Position 4   Position 2   Position 2   Position 2   Position 2   Position 2   Position 2   Position 2   Position 2                                                                                                    | 4.13<br>ellen                                                                                                    | EP<br>80,00 €<br>4,18 €<br>58,66 €                                                  | GP<br>4.180,00€                                                                                          | Detailansichte                                                                                                   |
| Datesidz   Eigenschaften*   Findigen   Machschlagen*   Findigen   Metere Funktionen >   Findigen   Metere Schutte   Koptern >   Weitere Schutte   Weitere Schutte   Muther S   Weitere Schutte   Notifiow anceigen >     Plugins >     Siehe auch   Listen & Strukturansichten >     Kagikulationsgruppe   hstoff     Preisignde   Preisignde     Preisignde     Preisign                                                                                                    | ellen 2                                                                                                    | EP 80,00 € 4,18 € 58,66 €                                                           | GP<br>4.180,00€                                                                                          | Detailansichte                                                                                                   |
| Eigenschaften, Fei<br>Usschein * Fei<br>Usschein * Fei<br>Vertere Funktionen ><br>Einfügen * Mei<br>Einfügen * Mei<br>E                                         | 4.1)<br>ellen /                                                                                                    | EP 80,00 € 4,18 € 58,66 €                                                           | GP<br>4.180,00€                                                                                          | Detailansichte                                                                                                   |
| Löschen         F6         Verkere Funktionen >         Verkere Funktionen >         Position         3         Position         1         Nummer *         Mge         Einh         Beschreibung           Einfügen         •         Set         3.00         e-ka 010 mit         1000         Idm         Mateleitung NVM 4 x 2,5 mit Nagelsch           Einfügen         •         Lohn         Eiekro         6         Min           Titel         Ak+3         Set         3.001         Fdm         NVM 5 x 1,5 mm <sup>3</sup> SetLiebtrop         Ak+3         Ak+4         -         e-1011 mit 2N         6         Min           Weitere Schritte         •         Robstoff         2         ZN         100         g            Weitere Schritte         •         •         -         - <td>ellen 2</td> <td>EP<br/>80,00 €<br/>4,18 €<br/>58,66 €</td> <td>GP<br/>4.180,00€</td> <td>Steuersatz</td>                                                                                                    | ellen 2                                                                                                    | EP<br>80,00 €<br>4,18 €<br>58,66 €                                                  | GP<br>4.180,00€                                                                                          | Steuersatz                                                                                                    |
| Wettere Funktionen >   Einfügen   Ttel   Akk-1   Postion   Akk-3   Sette stoom   Akk-4   Vettere Schritte   Kopieren >   Wettere Schritte   Rohstoff   2N   100   Ital   Akk-4   Wettere Schritte   Rohstoff   2N   100   Wettere Schritte   Rohstoff   2N   100   Ital   Akk-4   Wettere Schritte   Rohstoff   2N   100   Ital   Rohstoff   2N    Ital   Rohstoff   2N   Ital   Rohstoff   Ital   Rohstoff   Ital   Ital   Rohstoff   Ital   Rohstoff   Ital   Rohstoff   Ital   Rohstoff   Ital   Rohstoff   Ital   Rohstoff   Rohstoffe                                                                                                    | ellen                                                                                                    | 4,18€<br>58,66€                                                                     | 1100,00 C                                                                                                | Ermäßigt                                                                                                    |
| infugen infugen   infugen infugen   infugen <td></td> <td>4,18€<br/>58,66€</td> <td></td> <td>criticity</td>                                                                                                    |                                                                                                    | 4,18€<br>58,66€                                                                     |                                                                                                    | criticity                                                                                                    |
| Tech Alk+1   Postion Alk+3   Set/Leistung Alk+3   Set/Leistung Alk+3   Aktel e-1011 mt ZN   Wettere > Fdm   Wettere > Produk2   Wettere > Rohstoff   Wettere > Rohstoff   Plugine > Rohstoff   Rohstoff Rohstoff   Rohstoff Rohstoffe   Rohstoffe Rohstoffe                                                                                                    |                                                                                                    | 58,66€                                                                              | 4.180,00€                                                                                                | <automatisch< td=""></automatisch<>                                                                              |
| Position                                                                                                    |                                                                                                    | 58,66€                                                                              | 3,59€                                                                                                    | <automatisch< td=""></automatisch<>                                                                              |
| Jeritel Aktel   Aktel   Aktel   Wetkres >   Wetkres Schritte   Kopieren >   Workflow anzeigen >   Plugins >     Siehe auch   Isten & Strukturansichten >     Barzahlung ohne Abzug     Siehe auch   Isten & Strukturansichten >     Barzahlung ohne Abzug     Freisbildung   nung   Kalkulationsgruppe   hstoff   Rohstoffe     Preisbildung   mäßigt   Preisgode   Preisbildung   Mengeneinheit   Dezimalstellen   Baktor                                                                                                    |                                                                                                    |                                                                                     | 0,59€                                                                                                    | <automatisch< td=""></automatisch<>                                                                              |
| Wettere >   Wettere >   Wettere Schritte   Kopieren >   Workflow anzeigen >   Plugins >     Biehe auch   Isten & Strukturansichten >     Berzahlung ohne Abzug     GP Summe ± %*   GP Summe ± %*   Istoff ZN     mung   Kalkulationsgruppe   hstoff   Rohstoffe     automatischen >     Preisgode   Preisbildung   naßigt   Preisgode   Preisbildung   maßigt   Preisgode   Preisbildung   Automatische >                                                                                                    |                                                                                                    |                                                                                     | 38,66€                                                                                                   | <automatisch< td=""></automatisch<>                                                                              |
| Weitere Schritte   Workflow anzeigen >     Plugins >     Biele auch   Zahlungsart *   Berzahlung ohne Abzug     #180,00 €     staff ZN     Inung   Kalkulationsgruppe   hstoff   Rohstoffe     Preisgode   Preisbildung   Mageneinheit   Dezimalstellen   Baktor                                                                                                    |                                                                                                    |                                                                                     | 0.20 5                                                                                                   | Frmäßigt                                                                                                    |
| Siehe auch   Biene auch   Biene auch <td></td> <td></td> <td>0,20 €</td> <td>crinabige</td>                                                                                                    |                                                                                                    |                                                                                     | 0,20 €                                                                                                   | crinabige                                                                                                    |
| Siehe auch   Biehe auch   Listen & Strukturansichten >     Barzahlung ohne Abzug     GP Summe ± %   Barzahlung ohne Abzug     stoff ZN     Inung   Kajkulationsgruppe   hstoff   Rohstoffe     Inung   Kajkulationsgruppe     hstoff   Rohstoffe     Inung   Kajkulationsgruppe     hstoff   Preisgode   Preisbildung   näßigt   Image/Zeit   Mengeneinheit   Dezimalstellen   Baktor                                                                                                    |                                                                                                    |                                                                                     |                                                                                                    |                                                                                                    |
| Plugins >     Siehe auch   Listen & Strukturansichten >     Barzahlung ohne Abzug     f.180,00 €     Inung   Kajkulationsgruppe   hstoff   Rohstoffe     uersatz   Preisgode   Preisbildung   inaßigt   Preisgode   Preisbildung   inge/Zeit   Mengeneinheit   Dezimalstellen   Eaktor                                                                                                    |                                                                                                    |                                                                                     |                                                                                                    |                                                                                                    |
| Siehe auch       CP Summe       ± % *         Listen & Strukturansichten >       Barzahlung ohne Abzug       (*.180,00 @)         instoff ZN       (*.180,00 @)         instoff ZN       (*.180,00 @)         uersatz       (*.180,00 @)         instigit       (*.180,00 @)         instigit       (*.180,00 @)         instigit       (*.180,00 @)         instigit       (*.180,00 @)         instigit       (*.180,00 @)         instigit       (*.180,00 @)         instigit       (*.180,00 @)         instigit       (*.180,00 @)                                                                                                    |                                                                                                    |                                                                                     |                                                                                                    |                                                                                                    |
| Siehe auch         Usten & Strukturansichten >       GP Summe ± %         Barzahlung ohne Abzug       (*.180,00 @)         Instoff ZN       (*.180,00 @)         Instoff ZN       (*.180,00 @)         Instantszten (*.180,00 @)       (*.180,00 @)         Instantszten (*.180,00 @)       (*.180,00 @)         Instantszten (*.180,00 @)       (*.180,00 @)         Instantszten (*.180,00 @)       (*.180,00 @)         Instantszten (*.180,00 @)       (*.1                                                                                                    |                                                                                                    |                                                                                     | 4 180 00 €                                                                                               |                                                                                                    |
| Siehe auch       GP Summe ± % *         Usten & Strukturansichten >       Barzahlung ohne Abzug       \$       #       #       *       #       *       % *       *       % *       % *       % *       % *       % *       % *       % *       % *       % *       % *       % *       % *       % *       % *       % *       % *       % *       % *       % *       % *       % *       % *       % *       % *       % *       % *       % *       % *       % *       % *       % *       % *       % *       % *       % *       % *       % *       % *       % *       % *       % *       % *       % *       % *       % *       % *       % *       % *       % *       % *       % *       % *       % *       % *       % *       % *       % *       % *       % *       % *       % *       % *       % *       % *       % *       % *       % *       % *       % *       % *       % *       % *       % *       % *       % *       % *       % *       % *       % *       % *       % *       % *       % *       % *       % *       % *       % *       % *       % *       % * <td></td> <td></td> <td></td> <td></td>                                                                                                    |                                                                                                    |                                                                                     |                                                                                                    |                                                                                                    |
| Siehe auch     GP Summe     ± % 1       Usten & Strukturansichten >     Earzahlung ohne Abzug     4.180,00 €       Instoff ZN     Image: Strukturansichten >     Image: Strukturansichten >       Instoff f     Rohstoffe     Image: Strukturansichten >       Instaff ZN     Image: Strukturansichten >     Image: Strukturansichten >       Instaff ZN     Image: Strukturansichten >     Image: Strukturansichten >       Instaff ZN     Image: Strukturansichten >     Image: Strukturansichten >       Instaff ZN     Image: Strukturansichten >     Image: Strukturansichten >       Image: Strukturansichten >     Image: Strukturansichten >     Image: Strukturansichten >       Image: Zeit     Mengeeneinheit     Dezimalstellen     Eaktor       Image: Zeit     Image: Strukturansichten >     Image: Strukturansichten >     Image: Strukturansichten >                                                                                                    |                                                                                                    |                                                                                     |                                                                                                    |                                                                                                    |
| usten 8. Strukturansichten >     Barzahlung ohne Abzug     [4.180,00 @]       Instoff ZN     Image: Strukturansichten >     Image: Strukturansichten >       Innung     Kalkulationsgruppe       hstoff     Rohstoffe       ztext     Image: Strukturansichten >       uersatz     Preisgode       Preisgode     Preisbildung       mäßigt     EK+2uschlag       Preis wird im EK und VK berücksichtigt       nge/Zeit     Mengeneinheit       0     g                                                                                                    | * Netto                                                                                                    | )                                                                                   | USt.                                                                                                    | Brutto                                                                                                    |
| nstoff ZN<br>mung Kalkulationsgruppe<br>hstoff Rohstoffe<br>zte⊻t<br>uersatz Preiscode Preisbildung<br>mäßigt ▼ EK+Zuschlag ▼ Preis wird im EK und VK berücksichtigt ▼<br>nge/Zeit Mengeneinheit Dezimalstellen Eaktor<br>0 g ▼ <automatisch>▼</automatisch>                                                                                                    | 4.180                                                                                                    | ),00€                                                                               | 292,60€                                                                                                  | 4.472,60€                                                                                                    |
| Instoff ZN  Instance Instance                                                                                                    |                                                                                                    |                                                                                     |                                                                                                    |                                                                                                    |
| nnung Kalkulationsgruppe<br>hstoff Rohstoffe ▼<br>zte <u>x</u> t<br>uersatz Preis <u>c</u> ode Preis <u>b</u> ildung<br>mäßigt ▼ EK+2uschlag ▼ Preis wird im EK und VK berücksichtigt ▼<br>nge/Zeit Mengeneinheit Dezimalstellen Eaktor<br>0 g ▼ <automatisch>▼</automatisch>                                                                                                    |                                                                                                    |                                                                                     |                                                                                                    |                                                                                                    |
| hstoff Rohstoffe<br>zte <u>x</u> t uersatz Preis <u>c</u> ode Preis <u>b</u> ildung mäßigt ▼ EK+Zuschlag ▼ Preis wird im EK und VK berücksichtigt ▼ nge/Zeit Mengeneinheit Dezimalstellen Eaktor 0 g ▼ <automatisch>▼</automatisch>                                                                                                    |                                                                                                    |                                                                                     |                                                                                                    |                                                                                                    |
| Instorr Konstorre Konstorre<br>zte <u>x</u> t uersatz Preis <u>c</u> ode Preis <u>b</u> ildung mäßigt ▼ EK+Zuschlag ▼ Preis wird im EK und VK berücksichtigt ▼ nge/Zeit Mengeneinheit Dezimalstellen Eaktor 0 g ▼ <automatisch>▼</automatisch>                                                                                                    |                                                                                                    |                                                                                     |                                                                                                    |                                                                                                    |
| zte <u>x</u> t<br>uersatz Preis <u>c</u> ode Preis <u>b</u> ildung<br>mäßigt EK+Zuschlag Preis wird im EK und VK berücksichtigt<br>nge/Zeit Mengeneinheit Dezimalstellen Eaktor<br>g                                                                                                    |                                                                                                    |                                                                                     |                                                                                                    |                                                                                                    |
| uersatz Preiscode Preisbildung<br>mäßigt  Preis wird im EK und VK berücksichtigt  Preis wird im EK und VK berücksichtigt  Preis w                                                                                                    |                                                                                                    |                                                                                     |                                                                                                    |                                                                                                    |
| uersatz     Preiscode     Preisbildung       mäßigt     EK+Zuschlag     Preis wird im EK und VK berücksichtigt       nge/Zeit     Mengeneinheit     Dezimalstellen       g     Kautomatisch>                                                                                                    |                                                                                                    |                                                                                     |                                                                                                    |                                                                                                    |
| mäßigt        EK+Zuschlag     Preis wird im EK und VK berücksichtigt       nge/Zeit     Mengeneinheit       0     g         Q                                                                                                    |                                                                                                    |                                                                                     |                                                                                                    |                                                                                                    |
| nge/Zeit Mengeneinheit Dezimalstellen Eaktor                                                                                                    |                                                                                                    |                                                                                     |                                                                                                    |                                                                                                    |
| nge/Zeit Mengeneinheit Dezimalstellen Eaktor 0 g <ul> <li>Automatisch&gt;</li> </ul>                                                                                                    |                                                                                                    |                                                                                     |                                                                                                    |                                                                                                    |
| 0 g 💌 <automatisch> 💌</automatisch>                                                                                                    |                                                                                                    |                                                                                     |                                                                                                    |                                                                                                    |
|                                                                                                    |                                                                                                    |                                                                                     |                                                                                                    |                                                                                                    |
| ctor EK Faktor VK Preisbasis Preis                                                                                                    |                                                                                                    |                                                                                     |                                                                                                    |                                                                                                    |
| 2,000,00 €                                                                                                    |                                                                                                    |                                                                                     |                                                                                                    |                                                                                                    |
|                                                                                                    |                                                                                                    |                                                                                     |                                                                                                    |                                                                                                    |
| kulationszuschlag Preiszuschlag Preiseinheit Preisgenauigkeit                                                                                                    |                                                                                                    |                                                                                     |                                                                                                    |                                                                                                    |
| ▼ 1000000 ▼ 4 Stellen ▼                                                                                                    |                                                                                                    |                                                                                     |                                                                                                    |                                                                                                    |
|                                                                                                    |                                                                                                    |                                                                                     |                                                                                                    |                                                                                                    |

## 3.5. Einstellungen in den Vorgangsansichten

In der Spalte *Steuersatz* (Spalte einblenden) der Vorgangsansichten wird für jede Gliederungsebene der angewandte Steuersatz ausgewiesen: Abbildung 3.12.

| oarbeiten   F                                                                                                    | ancente                                   | rung      |           | -                                                                                         |                                                                                                    |                                                                                                    |                       |                                                                                              |                                                                                                    |                                                                                                    |                                                                                                    |                                                                                                    |                                                                                                  |                                                                                                    |      |
|----------------------------------------------------------------------------------------------------|-------------------------------------------|-----------|-----------|-------------------------------------------------------------------------------------------|----------------------------------------------------------------------------------------------------|----------------------------------------------------------------------------------------------------|-----------------------|----------------------------------------------------------------------------------------------|----------------------------------------------------------------------------------------------------|----------------------------------------------------------------------------------------------------|----------------------------------------------------------------------------------------------------|----------------------------------------------------------------------------------------------------|--------------------------------------------------------------------------------------------------|----------------------------------------------------------------------------------------------------|------|
| Home: Startseite                                                                                                    | Infodesk:                                 | ille Proj | ekte ×)   | Projektakte: :                                                                            | 2009.00                                                                                                    | 005 Hauspreis (n                                                                                                    | naske)                | ×/ R                                                                                         | echnung (maske) 🗙                                                                                                    |                                                                                                    |                                                                                                    |                                                                                                    |                                                                                                  |                                                                                                    |      |
| Vorgang                                                                                                    | ۲                                         |           | Zweig     | : 1. Rechnung                                                                             | 22.10.                                                                                                    | 2009 (maske)                                                                                                    |                       |                                                                                              |                                                                                                    |                                                                                                    |                                                                                                    |                                                                                                    |                                                                                                  |                                                                                                    |      |
| Eigenschaften                                                                                                    | F8                                        | A         | nschrift  | *                                                                                         |                                                                                                    |                                                                                                    |                       |                                                                                              |                                                                                                    |                                                                                                    | Kurztext                                                                                                    |                                                                                                    | Auftra                                                                                           | ig Fertig                                                                                                    | am   |
| Notizen & Termine :                                                                                                    | •                                         | M         | anfred N  | lacke                                                                                     |                                                                                                    |                                                                                                    |                       |                                                                                              |                                                                                                    | e/                                                                                                    | 61-1-1-1 H                                                                                                    |                                                                                                    | AD090                                                                                            | 1005                                                                                                    |      |
| Drucken & Verbuch                                                                                                    | en » F9                                   | M         | alermeis  | ter                                                                                       |                                                                                                    |                                                                                                    |                       |                                                                                              |                                                                                                    |                                                                                                    | Offen                                                                                                    |                                                                                                    | Netto                                                                                            | plus Steuer                                                                                                    |      |
| Weitere Funktioner                                                                                                    | >                                         | M         | enkealle  | e 1                                                                                       |                                                                                                    |                                                                                                    |                       |                                                                                              |                                                                                                    |                                                                                                    | Rechnungsadro                                                                                                    | esse *                                                                                                    | Zahlun                                                                                           | igsart *                                                                                                    |      |
|                                                                                                    |                                           | 51        | 1709      | Marienheide                                                                               |                                                                                                    |                                                                                                    |                       |                                                                                              |                                                                                                    |                                                                                                    |                                                                                                    |                                                                                                    | SKONT                                                                                            | 103                                                                                                    |      |
| Datensatz                                                                                                    | ۲                                         | Pr        | ojektak   | te **                                                                                     |                                                                                                    |                                                                                                    |                       |                                                                                              | Telefon *                                                                                                    | *                                                                                                    | Adresse *                                                                                                    | Zeichen                                                                                                    | Beleg-                                                                                           | Nr. Belegd                                                                                                    | latu |
| Eigenschaften                                                                                                    | F4                                        | 20        | 109.000   | lo nauspreis                                                                              |                                                                                                    |                                                                                                    |                       |                                                                                              | +49 2204                                                                                                    | 10490                                                                                                    | maske                                                                                                    |                                                                                                    |                                                                                                  |                                                                                                    |      |
| Nachschlagen *<br>Löschen                                                                                                    | F5<br>F6                                  |           | Positi    | onen                                                                                      |                                                                                                    |                                                                                                    |                       |                                                                                              |                                                                                                    |                                                                                                    |                                                                                                    |                                                                                                    |                                                                                                  |                                                                                                    |      |
| Illebaux Fredhing a                                                                                                    |                                           | 2u        | schlage & | Faktoren (Ums                                                                             | chalt++8)                                                                                                    |                                                                                                    |                       |                                                                                              |                                                                                                    |                                                                                                    |                                                                                                    |                                                                                                    | we                                                                                               | itere Details einbl                                                                                                    | lend |
| weiteren unktioner                                                                                                    | - No.                                     | Г         |           | Kennung *                                                                                 | 07                                                                                                    | Nummer *                                                                                                    | Mae                   | Finh                                                                                         | Beschreibung                                                                                                    |                                                                                                    | EP                                                                                                    | GP                                                                                                    |                                                                                                  | Steversatz *                                                                                                    | -    |
| Finfiligen                                                                                                    | »                                         | F         | -#        | Kennung *<br>Artikel                                                                      | OZ<br>1.001                                                                                                    | Nummer *<br>x-3-5762-400<br>3-a                                                                                                    | Mge<br>1              | Einh<br>Stck                                                                                 | Beschreibung<br>Ausführliche Antworten zu aller<br>Renovierens                                                                                                    | n Fragen de                                                                                                    | EP<br>s 24,104                                                                                                    | GP<br>24                                                                                                    | t,10€                                                                                            | Steuersatz *<br>Ermäßigt                                                                                                    | •    |
| Einfügen<br>Titel                                                                                                    | ><br>Alt+1                                |           | -#        | Kennung *<br>Artikel<br>Artikel                                                           | 02<br>1.001<br>1.002                                                                                           | Nummer *<br>x-3-5762-400<br>3-a<br>x-b-Groß                                                                                                    | Mge<br>1<br>10        | Einh<br>Stck<br>Stck                                                                         | Beschreibung<br>Ausführliche Antworten zu aller<br>Renovierens<br>Briefmarke für Großbrief, Inland                                                                                                    | n Fragen de<br>d, bis 500g                                                                                              | EP<br>s 24,104<br>1,444                                                                                                    | GP<br>24<br>14                                                                                                    | ¥,10€                                                                                            | Steuersatz *<br>Ermäßigt<br>Ohne                                                                                                    |      |
| Einfügen<br>Titel<br>Position                                                                                                    | Alt+1<br>Alt+3                            |           |           | Kennung *<br>Artikel<br>Artikel                                                           | 02<br>1.001<br>1.002                                                                                           | Nummer *<br>x-3-5762-400<br>3-a<br>x-b-Groß                                                                                                    | Mge<br>1<br>10        | Einh<br>Stck<br>Stck                                                                         | Beschreibung<br>Ausführliche Antworten zu aller<br>Renovierens<br>Briefmarke für Großbrief, Inlan                                                                                                    | n Fragen de<br>d, bis 500g                                                                                              | EP<br>s 24,104                                                                                                    | GP<br>24<br>E 14                                                                                                    | 4,10€                                                                                            | Steuersatz *<br>Ermäßigt<br>Ohne                                                                                                    |      |
| Einfügen<br>Titel<br>Position<br>Set/Leistung                                                                                             | Alt+1<br>Alt+3<br>Alt+5                   |           |           | Kennung *<br>Artikel<br>Artikel                                                           | 02<br>1.001<br>1.002                                                                                           | Nummer *<br>x-3-5762-400<br>3-a<br>x-b-Groß                                                                                                    | Mge<br>1<br>10        | Einh<br>Stck<br>Stck                                                                         | Beschreibung<br>Ausführliche Antworten zu aller<br>Renovierens<br>Briefmarke für Großbrief, Inlan                                                                                                    | h Fragen de<br>d, bis 500g                                                                                              | EP<br>\$ 24,104<br>1,444                                                                                                    | GP<br>24<br>E 14                                                                                                    | 4,10€<br>4,40€                                                                                   | Steuersatz *<br>Ermäßigt<br>Ohne                                                                                                    |      |
| Einfügen<br>Titel<br>Position<br>Set/Leistung<br>Artikel                                                                                  | Alt+1<br>Alt+3<br>Alt+5<br>Alt+4          |           |           | Kennung *<br>Artikel<br>Artikel<br><br>Position                                           | 02<br>1.001<br>1.002<br>2                                                                                      | Nummer *           x-3-5762-400         3-a           x-b-Groß         2           Position         2                                                             | Mge<br>1<br>10<br>103 | Einh<br>Stck<br>Stck                                                                         | Beschreibung<br>Ausführliche Antworten zu aller<br>Renovierens<br>Briefmarke für Großbrief, Inlan<br>Leistungen                                                                                                    | n Fragen de<br>d, bis 500g                                                                                              | EP<br>\$ 24,10<br>1,44<br>17,31                                                                                                    | GP<br>24<br>E 14<br>E 14<br>E 1.782                                                                                                    | 4,10€<br>4,40€<br><b>,93€</b> <                                                                  | Steuersatz *<br>Ermäßigt<br>Ohne<br><automatis< td=""><td></td></automatis<>                                                                                    |      |
| Einfügen<br>Titel<br>Position<br>Set/Leistung<br>Artikel<br>Weitere »                                                                     | »<br>Alt+1<br>Alt+3<br>Alt+5<br>Alt+4     |           |           | Kennung*<br>Artikel<br>Artikel<br><br>Position<br>Set                                     | 02<br>1.001<br>1.002<br>2<br>2.001                                                                             | Nummer *           x-3-5762-400         3-a           x-b-Groß                                                                                                    | Mge<br>1<br>10<br>103 | Einh<br>Stck<br>Stck<br>m <sup>2</sup>                                                       | Beschreibung<br>Ausführliche Antworten zu aller<br>Renoviernes<br>Briefmarke für Großbrief, Inlan<br>Leistungen<br>Vorhandene, gestrichene Rauh<br>aufrauhen, mit Tapetenlöser ei                                                                                                    | h Fragen de<br>d, bis 500g<br>fasertapet<br>nweichen u                                                                  | EP<br>\$ 24,104<br>1,444<br>17,314<br>5,584                                                                                                    | E CP<br>E 24<br>E 14<br>E 1.782<br>E 5                                                                                                    | <pre></pre>                                                                                      | Steuersatz *<br>Ermäßigt<br>Ohne<br><automatis< td=""><td></td></automatis<>                                                                                    |      |
| Einfügen<br>Titel<br>Position<br>Set/Leistung<br>Artikel<br>Weitere ><br>Weitere Schritter<br>Konieren >                                  | »<br>Alt+1<br>Alt+3<br>Alt+5<br>Alt+4     |           |           | Kennung *<br>Artikel<br>Artikel<br>Position<br>Set<br>Set                                 | 02<br>1.001<br>1.002<br>2<br>2.001<br>2.002                                                                    | Nummer *           x-3-5762-400         3-a           x-b-Groß         -           Position         -           m-tv 090         -           m-pvi 051         -  | Mge<br>1<br>10<br>103 | Einh<br>Stck<br>Stck<br>m <sup>2</sup><br>m <sup>2</sup>                                     | Beschreibung<br>Ausführliche Antworten zu aller<br>Renovierns<br>Briefmarke für Großbrief, Inlan<br>Leistungen<br>vorhandene, gestrichene Rauh<br>aufrauhen, mit Tapetenlöser ei<br>Neine Beschädigungen am Putz                                                                                                    | fasertapet<br>bissettapet                                                                                               | EP<br>s 24,104<br>1,444<br>17,314<br>s 5,584<br>h<br>b,814                                                                                                    | GP           €         24           €         14           €         14           €         1.782           €         5           €         0                                                                                                    | 4,10 €<br>4,40 €<br>5,58 € <<br>0,81 € <                                                         | Steuersatz *<br>Ermäßigt<br>Ohne<br><automatis<br><automatisch></automatisch></automatis<br>                                                                    |      |
| Einfügen<br>Titel<br>Position<br>Set/Leistung<br>Artikel<br>Weitere ><br>Weitere Schritte<br>Kopieren ><br>Workflow anzeigen              | ><br>Alt+1<br>Alt+3<br>Alt+5<br>Alt+4     |           |           | Kennung *<br>Artikel<br>Artikel<br><br>Position<br>Set<br>Set<br>Set                      | 02<br>1.001<br>1.002<br>2<br>2.001<br>2.002<br>2.003                                                           | Nummer *           x-3-5762-400           3-a           x-b-Groß           Position           m-tv 090           m-pvi 051           m-pvi 001                    | Mge<br>1<br>10<br>103 | Einh<br>Stck<br>Stck<br>m <sup>2</sup><br>m <sup>2</sup>                                     | Beschreibung<br>Ausführliche Antworten zu aller<br>Renoviernes<br>Briefmarke für Großbrief, Inlan<br>Leistungen<br>vorhandene, gestrichene Rauh<br>aufrauhen, mit Tapetenlöser ei<br>Weine Beschädigungen am Putz<br>leichte Verunzeinigungen von S<br>vereinzelten Putzpritzern und                                                                                                    | n Fragen de<br>d, bis 500g<br>fasertapet<br>nweichen u<br>beispachte<br>taub,<br>dgl. entfer                            | EP<br>s 24,104<br>1,444<br>17,314<br>5,584<br>n<br>0,814<br>in 0,814                                                                                                    | GP         GP           €         24           €         14           €         1.7822           €         5           €         5           €         0.0000           €         0.0000           €         0.0000                                                                                                    | <ul> <li>4,10 €</li> <li>4,40 €</li> <li>5,58 €</li> <li>0,81 €</li> <li>1,46 €</li> </ul>       | Steuersatz *<br>Ermäßigt<br>Ohne<br><automatisch><br/><automatisch><br/><automatisch></automatisch></automatisch></automatisch>                                 |      |
| Einfügen<br>Ttel<br>Position<br>Set/Leistung<br>Artikel<br>Weitere ><br>Weitere Schritter<br>Kopieren ><br>Workflow anzeigen<br>Plugins > | Alt+1<br>Alt+3<br>Alt+5<br>Alt+5<br>Alt+4 |           |           | Kennung *<br>Artikel<br>Artikel<br>Position<br>Set<br>Set<br>Set<br>Set<br>Set            | 02           1.001           1.002           2           2.001           2.002           2.003           2.004 | Nummer *           x-3-5762-400           3-a           x-b-Groß           Position           m-tv 090           m-pvi 051           m-pvi 001           m-ta 100 | Mge<br>1<br>10<br>103 | Einh<br>Stck<br>Stck<br>m <sup>2</sup><br>m <sup>2</sup><br>m <sup>2</sup>                   | Beschreibung<br>Ausführliche Antworten zu aller<br>Renoviernas<br>Briefmarke für Großbrief, Inlan<br>Leistungen<br>vorhandene, gestrichene Rauh<br>aufrauhen, mit Tapetenlöser ei<br>kleine Beschädigungen am Putz<br>leichte Verunreinigungen von S<br>vereinzeiten Putzspritzern und<br>auf die vorbereiteten Flächen<br>Rauhräsertaptet auf Stoss tep                                                                    | h Fragen de<br>d, bis 500g<br>fasertapet<br>nweichen u<br>beispachte<br>taub,<br>dgl. entfer<br>ezieren, ei             | EP<br>s 24,104<br>1,444<br>17,314<br>5,584<br>n<br>5,584<br>in 0,814<br>ten 5,544<br>                                                                                                    | GP         24           E         24           E         14           E         1.782           E         5           E         (1.782)           E         5           E         (1.782)           E         5                                                                                                    | 4,10 €<br>4,40 €<br>5,58 €<br>0,81 €<br>1,46 €<br>5,54 €                                         | Steuersatz *<br>Ermäßigt<br>Ohne<br><automatisch><br/><automatisch><br/><automatisch><br/><automatisch></automatisch></automatisch></automatisch></automatisch> |      |
| Einfügen<br>Titel<br>Position<br>Set/Leistung<br>Artikel<br>Weitere ><br>Weitere Schritte<br>Kopieren ><br>Workflow anzeigen<br>Plugins > | ><br>Alt+1<br>Alt+3<br>Alt+5<br>Alt+4     |           |           | Kennung *<br>Artikel<br>Artikel<br><br>Position<br>Set<br>Set<br>Set<br>Set<br>Set<br>Set | 02           1.001           1.002           2.001           2.002           2.003           2.004             | Nummer *           x:3-5762:400           3-a           x-b-Groß           Position           m-tv 090           m-pvi 051           m-ta 100           m-pi 021  | Mge<br>1<br>10<br>103 | Einh<br>Stck<br>Stck<br>m <sup>2</sup><br>m <sup>2</sup><br>m <sup>2</sup><br>m <sup>2</sup> | Beschreibung<br>Ausführliche Antworten zu aller<br>Renovierns<br>Briefmarke für Großbrief, Inlan<br>Leistungen<br>vorhandene, gestrichene Rauh<br>aufrauben, mit Tapetenlöser ei<br>Keine Beschädigungen am Putz<br>Jekter Verurreinigungen von S<br>vereinzelten Putzspritzern und<br>auf die vorbereiteten Flächen<br>Rauhrfasertapete auf Stoss stej<br>Latexfarbe scheuerbeständig n<br>S3778, matt, emmaliger Anstri   | fasertapet<br>nweichen u<br>beispachte<br>dgl. entfer<br>ezieren, eii<br>ach DIN<br>h auf bere                          | EP<br>s 24,104<br>1,444<br>1,7314<br>5,584<br>h 0,814<br>h 1,464<br>1,464<br>1,466<br>1,466<br>1,46 | GP           E         24           E         14           E         1.782           E         1.782           E         1.782           E         5           E         0           E         5           E         5           E         5           E         5                                                                                  | 4,10€       4,40€       5,58€       0,81€       5,54€                                            | Steuersatz *<br>Ermäßigt<br>Ohne<br><automatisch><br/><automatisch><br/><automatisch><br/><automatisch></automatisch></automatisch></automatisch></automatisch> |      |
| Einfügen<br>Titel<br>Positon<br>Set/Leistung<br>Artikel<br>Weitere ><br>Weitere Schritte<br>Kopieren ><br>Workflow anzeigen<br>Plugins >  | ><br>Alt+1<br>Alt+3<br>Alt+5<br>Alt+4     |           |           | Kennung *<br>Artikel<br>Artikel<br>Artikel<br>Set<br>Set<br>Set<br>Set<br>Set<br>Set      | 02           1.001           1.002           2           2.001           2.002           2.003           2.004 | Nummer *           x-3-6762-000           3-a           x-b-Groß           Position           m-tv 090           m-pvi 051           m-ta 100                     | Mge 1 1 10 10         | Einh<br>Stck<br>Stck<br>m <sup>2</sup><br>m <sup>2</sup><br>m <sup>2</sup>                   | Beschreibung<br>Ausführliche Antworten zu aller<br>Renoviernes<br>Briefmarke für Großbrief, Inlan<br>Leistungen<br>vorhandene, gestrichene Rauh<br>aufrauhen, mit Tapetenlöser ei<br>Keine Beschädigungen am Putz<br>Jeichte Verurreinigungen von 5<br>vereinzeiten Putzspritzern und<br>auf die vorbereiteten Flächen<br>Rauhräsertapete auf Stoss tap<br>Latexfarbe scheuerbeständig n<br>53778, matt, einmaliger Anstric | fasertapet<br>fasertapet<br>nweichen u<br>beispachte<br>taub,<br>dgl. entfern<br>ezieren, eii<br>ach DIN<br>h auf berei | EP<br>s 24,10 4<br>1,444<br>17,31 4<br>h<br>5,584<br>h 0,81 4<br>h<br>5,544<br>h<br>3,92 4                                                                                                    | GP           €         24           €         14           €         14           €         1           €         1.782           €         5           €         0           €         1           €         5           €         0           €         5           €         5           €         5           €         5           €         5 | 4,10 €         4,40 €         5,58 €         0,81 €         1,46 €         5,54 €         3,92 € | Steuersatz *<br>Ermäßigt<br>Ohne<br><automatisch><br/><automatisch><br/><automatisch><br/><automatisch></automatisch></automatisch></automatisch></automatisch> |      |

Wenn eine Gliederung (Titel, Position, Set, ...) <u>keinen</u> festen Steuersatz (also *<Automatisch>*) enthält, bestimmt die jeweils untergeordnete Gliederung den Steuersatz für sich selbst.

Wenn eine Gliederung (Titel, Position, Set, ...) einen festen Steuersatz (nicht <*Automatisch>*) enthält, gilt dieser Steuersatz <u>auch für die untergeordneten Gliederungen</u>!

#### 3.5.1. Hauspreis

Bei der Vergabe eines Hauspreises werden die Netto- und MwSt.-Beträge verhältnismäßig umgerechnet:

#### Abbildung 3.13.

| RECHN                        | UNG                                                                                                    | <u>Steuernummer</u><br>1234567890                                            | <u>UStID Absende</u><br>DE1234567890 | <u>Konto</u><br>23000 |                              |
|------------------------------|----------------------------------------------------------------------------------------------------|------------------------------------------------------------------------------|--------------------------------------|-----------------------|------------------------------|
| Projektakte<br>2009.00005 Ha | auspreis                                                                                                    | <b>Referenznummer</b><br>maske                                               | Unser Zeichen                        | Belegnummer           | r <u>Datum</u><br>22.10.2009 |
| Position                     | Text                                                                                                    | N                                                                            | 1enge Einh                           | Ein zelpreis 🛛        | Gesamtpreis                  |
| 1                            | Einzelartikel<br>Ausführliche Antworten zu allen Frag<br>Renovierens<br>Briefmarke für Großbrief, Inland, bis                                                                                                    | en des<br>500g                                                               | 1                                    | 38,50 €               | 38,50 €                      |
| 2                            | Leistungen<br>vorhandene, gestrichene Rauhfasert<br>aufgerauht, mit Tapetenlöser eingew<br>anschließend entfernt sowie Schutt<br>abgefahren<br>kleine Beschädigungen am Putz<br>beigespachtelt<br>leichte Verunreinigungen von Staub,<br>vereinzelten Putzspritzern und dgl. e<br>auf die vorbereiteten Flächen Rauhfa<br>auf Stoss tapeziert, einschließlich Li<br>der Rauhfasertapete<br>Latexfarbe scheuerbeständig nach D<br>matt, einmaliger Anstrich auf bereits<br>gestrichenen Flächen weiß oder hell | apete<br>eicht und<br>ntfernt<br>sertapete<br>sferung<br>IN 53778,<br>getönt | 103                                  | 17,31 €               | 1.782,93€                    |

|                  | Steuerbefreit | Steuersatz 7,0% | Steuersatz 19,0% |            |
|------------------|---------------|-----------------|------------------|------------|
| Nettogesamtpreis | 14,40 €       | 24,10 €         | 1.782,93 €       | 1.821,43€  |
| Umsatzsteuer     |               | 1,69 €          | 338,76 €         | 340,45€    |
| Gesamtsumme      |               |                 |                  | 2.161,88 € |
|                  |               |                 |                  |            |

Zahlbar mit 3% Skonto bis zum 29.10.2009, ohne Abzug bis zum 21.11.2009. Skontoabzug bei Zahlung bis zum 29.10.2009 in Höhe von 64,66 €

#### Der Summenblock mit Hauspreis:

Abbildung 3.14. Hauspreis 1.990,00 €

| Sondernachlass   |               |                 |                  | -137,22 €  |
|------------------|---------------|-----------------|------------------|------------|
|                  | Steuerbefreit | Steuersatz 7,0% | Steuersatz 19,0% |            |
| Nettogesamtpreis | 13,32 €       | 22,28 €         | 1.648,61 €       | 1.684,21 € |
| Um satzste uer   |               | 1,56 €          | 313,23€          | 314,79€    |
| Gesamtsumme      |               |                 |                  | 1.999,00 € |

Zahibar mit 3% Skorto bis zum 29.10.2009, ohne Abzug bis zun 21.11.2009. Skontoabzug bei Zahlung bis zum 29.10.2009 in Höhe von 59,97 €

#### 3.5.2. Zuschläge und Projektierungskosten

#### Ausgangssituation noch ohne Zuschläge und Projektierungskosten:

Abbildung 3.15.

|                                                         | Steuerbefreit | Steuersatz 7,0%   | Steuersatz 19,0%       |                                             |
|---------------------------------------------------------|---------------|-------------------|------------------------|---------------------------------------------|
| Vettogesamtpreis<br>Jmsatzsteuer<br>G <b>esamtsumme</b> | 14,40 €       | 24,10 €<br>1,69 € | 1.782,93 €<br>338,76 € | 1.821,43 €<br>340,45 €<br><b>2.161,88 €</b> |

Zahibar mit 3% Skorto bis zum 29.10.2009, ohne Abzug bis zum 21.11.2009. Skontoabzug bei Zahlung bis zum 29.10.2009 in Höhe von 64,86 €

#### Mit Projektierungskosten:

Die Netto- und MwSt.-Beträge werden verhältnismäßig auf alle MwSt.-Sätze umgerechnet:

Abbildung 3.16.

| Proj <u>e</u> ktierungskosten bzw. Projektnachlass (in Prozent) |         |
|-----------------------------------------------------------------|---------|
| Projektierungskosten bzw. Projektnachlass (als Betrag)          | 200,00€ |

Abbildung 3.17.

| Projektierungskosten |               |                 |                  | 200,00€    |
|----------------------|---------------|-----------------|------------------|------------|
|                      | Steuerbefreit | Steuersatz 7,0% | Steuersatz 19,0% |            |
| Nettogesamtpreis     | 15,98 €       | 26,75 €         | 1.978,70€        | 2.021,43€  |
| Um satzste uer       |               | 1,87 €          | 375,95€          | 377,82€    |
| Gesamtsumme          |               |                 |                  | 2.399,25 € |

Zahlbar mit 3% Skonto bis zum 29.10.2009, ohne Abzug bis zum 21.11.2009. Skontoabzug bei Zahlung bis zum 29.10.2009 in Höhe von 71,98 €

Umstellung des Steuercodes nach der Hauspreiserfassung z.B. auf "EG Steuer".

## 3.6. Zahlungen

Zahlungen mit Skonto und Ausgleich und Buchungsaufteilungen.

- > Skonto und Ausgleich
- > Buchungsaufteilungen

#### 3.6.1. Skonto und Ausgleich

Bei Zahlungsbuchungen mit Skonto- und/oder Ausgleich werden die Netto- und MwSt.-Beträge im Rahmen der Buchungsaufteilung verhältnismäßig auf alle MwSt.-Sätze umgerechnet.

#### Buchen von Ausgleichsbeträgen

Im Dialogfeld zum Buchen einer Zahlung kann der *Zahlbetrag* auch "0" sein. Damit wird z.B. das Buchen reiner Ausgleichsbeträge ermöglicht.

- Ein Ausgleichsbetrag von 0,00€ wird grundsätzlich nur gebucht, wenn dieser Ausgleichsbetrag vom Anwender explizit eingegeben wird.
- Entsteht aus einer Folge von Buchungen ein Ausgleichsbetrag von 0,00€, so steht dieser Betrag als Ausgleich im OP.

Siehe dazu auch das "Handbuch Finanzverwaltung" zum Thema "Zahlungen buchen" für Kunden bzw. Lieferanten.

#### 3.6.2. Buchungsaufteilungen

Geleistete Zahlung nach MwSt.-Sätzen

#### Im Dialog Offene Posten der MOS'aik-

Projektverwaltung wird die geleistete Zahlung nach MwSt.-Sätzen aufgeteilt: Abbildung 3.18. Geleistete Zahlung nach MwSt.-Sätzen (Projektverwaltung)

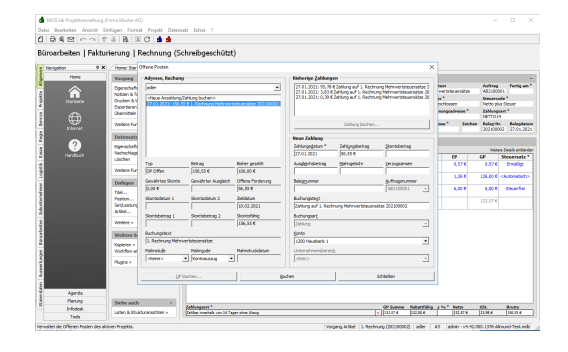

Im Arbeitsblatt Buchung der MOS'aik-

Finanzverwaltung swird die geleistete Zahlung nach MwSt.-Sätzen aufgeteilt: Abbildung 3.19. Geleistete Zahlung nach MwSt.-Sätzen (Finanzverwaltung)

| tei Bearbeiten Ansicht Dater<br>Die Giber<br>Santseite Drucken Seiten | satz Buchen Extras ?<br>IL Y<br>ansicht Filter Fil | Ner ein/au       | as Analysieren                   | C 🍵 💼 📩 📩                                                   |                 |                             |                    |             |
|-----------------------------------------------------------------------|----------------------------------------------------|------------------|----------------------------------|-------------------------------------------------------------|-----------------|-----------------------------|--------------------|-------------|
| fene Posten   Auswei<br>Navigation • ×                                | tungen   Buchur                                    | ng<br>mein: Zahk | ungen X/Auswer                   | tangen: Alle Buchungen X)                                   |                 |                             |                    |             |
| OP-Vensaltung Kunden                                                  | Buchung                                            |                  | Allormeines                      |                                                             |                 | Destellungen                |                    |             |
| OP-Verwaltung Lieferanten                                             | Speichern                                          | FZ               | Buchung                          | 9 (OP Offen)                                                |                 | Buchungsperiode             | Januar 2021        |             |
| zanungeverkent                                                        |                                                    |                  | Buchungsbext                     | 1. Rechnung Mehrwertsteuersätze                             |                 | Buchungsert                 | Rechnung Debitor 1 | iol .       |
| Ausvertungen                                                          | Nachachlagen*                                      | 15               | Rechnungsbetrag<br>Steuerbetrag  | 20230002 Von 27.01.2021<br>156,55 €<br>23.48 €              |                 | Tagebuch<br>Kostenstelle    | Verkaufsbuch 1     |             |
| Q                                                                     | Zahlung buchen<br>Zahlungseigenschaften            |                  | Bruttsabzüge<br>Ausgleichsbetrag |                                                             |                 | Frendbeleg<br>Druckdetum    | Mttwoch, 27.01.20  | 121 12:25-4 |
| Alle Buchungen                                                        |                                                    |                  | Letzte Zahlung<br>Zahlungssumme  | 100,00 € am Mithvodh, 27.01.2021<br>100,00 €                |                 | Valutadatum<br>Journaldatum | 27.01.2021         |             |
|                                                                       |                                                    |                  | Restbetrag                       | 56,55 €                                                     |                 | Obergabedatum               |                    |             |
| $\bigcirc$                                                            |                                                    |                  | UntBereich                       |                                                             |                 | Angelegt durch              | admin              |             |
| Stichtagsbezogene OP-Liste                                            |                                                    |                  | Projekt                          | 482100001                                                   |                 | Angelegt am                 | Mittween, 27.01.2. | 121 12 25   |
|                                                                       |                                                    |                  | Dokumentordner                   | adler/Projekte/2021.00001/Rechnungen/202300002/Revision 001 |                 | Geändert am                 | Mttwoch, 27.01.20  | 21 12:27:   |
| ø                                                                     |                                                    | li               | Adresse und Bar                  | sk                                                          |                 | Zahlungseigent              | ichaften und Hah   | istatus     |
| Forderungen//erbindichkeiten                                          |                                                    |                  | Konto, Kurznane                  | 11000 ader                                                  |                 | Zahlunosart *               | NETTO14            |             |
|                                                                       |                                                    |                  | Anrede                           | Firma                                                       |                 | Zahlungsmittel *            |                    |             |
| (6)                                                                   |                                                    |                  | Name                             | Anja Adler AG                                               | 44              | Lastschriftmandat           |                    |             |
| Zahlungsanalyse verdichtet                                            |                                                    |                  | Namensausatz                     | Wohnungsbaugesellschaft                                     |                 | Zeidatum                    | 50.02.2021 (14 Ze  | itage)      |
|                                                                       |                                                    |                  | State                            | Adabertsteinweg 112                                         |                 | Skontoebaug 1               |                    |             |
| O                                                                     |                                                    |                  | PL2, UIL                         | S2070 Add B1                                                |                 | Skonsebeug z                | Venterran          |             |
|                                                                       |                                                    |                  | RLZ/RDC                          | Dectoration                                                 |                 | Nahostufe *                 | (Keine >           |             |
| Zahlungsanalyse unverdichtet                                          |                                                    |                  | Bank                             |                                                             |                 | Nahnung am *                | Mitwoch, 24.02.20  | 121         |
| _                                                                     |                                                    |                  | Bankkonto/35AN                   |                                                             |                 | Nehndruckdetum              |                    |             |
| 1                                                                     |                                                    |                  | USED                             |                                                             |                 | Zinsen+Gebühren             | 0,00 €             |             |
| Rechnungsbuch                                                         |                                                    | 1                | Details                          |                                                             |                 |                             |                    |             |
|                                                                       |                                                    |                  | Datum                            | Buchungstext                                                | Konto           | SLA                         | at Betrag          | Skonto      |
|                                                                       | Siehe auch                                         |                  | 27.01.2021                       | Zahlung auf 1. Rechnung Mehrwertsteuersätze 202100002       | 1200 Hausbank 1 | U19                         | an 95,78.€         | 0.00        |
|                                                                       | Ma CR Automas                                      | _                | 27.01.2021                       | Zahlung auf 1. Rechnung Mehrwertsteuersätze 202100002       | 1200 Hausbank 1 | U                           | 3,83 €             | 0,00        |
|                                                                       | And on couldinger                                  |                  |                                  |                                                             |                 |                             |                    |             |

## 3.7. Steuerschuldumkehr

Artikel die nur einen **Preis incl. MwSt.** (Bruttopreis) enthalten, werden in den Vorgängen mit §13b-Steuercode mit dem vollen Steuersatz (19%) behandelt um aus dem Bruttopreis incl. MwSt. einen Nettopreis zu ermitteln:

Abbildung 3.20.

| d M      | OS'aik Projektverwaltung (Firma N      | /luster AG)         |                                              |                        |                                   |                         |                                                | 0 <b>X</b> |
|----------|----------------------------------------|---------------------|----------------------------------------------|------------------------|-----------------------------------|-------------------------|------------------------------------------------|------------|
| Date     | i Bearbeiten Ansicht Einfüge           | n Format Projel     | t Datensatz Extras ?                         |                        |                                   |                         |                                                |            |
| Π        | 2 / A / A   X h A ;                    | Kloolt              | ↓ / 10 3 4 21 T #                            | SAZ %                  | 111 €s   <b>32</b>   <b>6 6 6</b> |                         |                                                |            |
| Sta      | ummdaten   Artikel   A                 | Artikel             |                                              |                        |                                   |                         |                                                |            |
| _        |                                        |                     |                                              |                        |                                   |                         |                                                |            |
| E A      | Home: Startseite Adressen: Alle        | Adressen × / Artike | el: Alle Artikel × Artikel: Artikel (e-1000) | 1 nur Bruttopreis) 🗙 🛉 | Pr2011.0276 - 1. Angebot (Div     | Kunden) ×               |                                                |            |
| lgem     | Artikel                                | 👷 Allgemeines       |                                              |                        |                                   | 💮 Verkaufspreise        | 2                                              |            |
| <        | Suchen F3                              | Artikelnummer *     | e-10001 nur Bruttopreis                      |                        |                                   | Preiskennzeichen *      | VK=% auf E                                     | ΞК         |
| ţ        | Neu F8                                 | EAN                 | EAN123456789                                 |                        |                                   | VK 1, %-Satz 1          | 0,00€                                          | 30,00%     |
| oje      | Duplizieren Strg+F8                    | Matchcode           | GA-Anlage                                    |                        |                                   | VK 2, %-Satz 2          | 0,00€                                          | 35,00%     |
| <u>د</u> | Etikett drucken »                      | Artikelgruppe *     | Elektro                                      |                        |                                   | VK 3, %-Satz 3          | 0,00€                                          | 40,00%     |
| 8        |                                        | Kurztext            | GA-Anlage Fabr. Hirschmann Gema 11           |                        |                                   | VK 4, %-Satz 4          | 0,00€                                          | 45,00%     |
| ž.       | Bearbeiten 🏾 🔺                         |                     |                                              |                        |                                   | VK 5, %-Satz 5          | 0,00€                                          | 50,00%     |
| Ň        | Nashadalaana 8 EE                      | Langtextnummer *    |                                              |                        |                                   | Preis incl. MwSt.       | 238,00€                                        |            |
| <u>e</u> | Speichers E7                           | Farbton             |                                              |                        |                                   | Preiseinheit *          | 1                                              |            |
| a l      | Lässban E6                             | Katalog             | Katalog e-10001                              |                        |                                   | Preiscode *             | <automatis< td=""><td>ch&gt;</td></automatis<> | ch>        |
|          | Loschen                                | Hersteller          | Bosch                                        |                        |                                   | Preisbildung VK *       | VK + Lohn                                      |            |
| Kasse    | Infodesk 🔺                             | Herstellernummer    | GA 12345678                                  |                        |                                   | Eig. Rabattgruppe       |                                                |            |
| ţ;       | Lagerbewegungen anzeigen               | Bezugsquelle        | & Einheiten                                  |                        |                                   | EK/Kalkulation          |                                                |            |
| gi       | Lagerbestände anzeigen                 | Hauptlieferant *    | bellov                                       |                        | Ltz. BestUmsatz 19.07.07          | Listenpreis             |                                                |            |
| 2        | Umsätze anzeigen                       | Rabattgruppe *      | 0000000                                      |                        | Rabattsatz 0,00%                  | Bezugs-, VK-Rabatt      |                                                |            |
| ē        |                                        | Bestellnummer       | b1234                                        |                        |                                   | Einkaufspreis           |                                                | -          |
| 통        | Weitere Schritte                       | Alternativartikel   |                                              |                        |                                   | Letzter EK, ø EK        |                                                |            |
| Ē        | In den Warenkorb legen F12             | Mengeneinheit *     | Stck                                         |                        |                                   | Werkspreis/Strecke      |                                                |            |
| 육        |                                        | Gebindeeinheit *    |                                              |                        |                                   | Preisänderung *         | 17.01.2012                                     | 1          |
| 읓        | Plugins »                              | Gebindegröße        |                                              |                        |                                   | EK-Bezugseinheit *      | <automatis< td=""><td>ch&gt;</td></automatis<> | ch>        |
| -        | Ersetzen und löschen                   | VerbrEinheit *      |                                              |                        |                                   | Kalkulationsbasis *     | Einkaufspre                                    | is         |
| E        |                                        | VerbrFaktor         |                                              |                        |                                   | KalkZuschlag            |                                                |            |
| ą        |                                        | Bestelleinheit *    |                                              |                        |                                   | KalkGruppe *            | Material                                       |            |
| 8        |                                        | Bestellmenge        |                                              |                        |                                   | Lohntarif *             |                                                |            |
| 8        |                                        | MinBestellmenge     |                                              |                        |                                   | Zeitvorgabe 1 - 3       |                                                | min        |
| gen      |                                        | Bezugseinheit *     | <automatisch></automatisch>                  |                        |                                   | Preisbildung KP *       | EK + Lohn                                      |            |
| ertun    | Siehe auch                             | Beschreibung        |                                              |                        |                                   |                         |                                                |            |
| MSI      | Artikel                                | Tahoma              |                                              |                        | c'= c'=   BTF ABQ   📻             |                         |                                                |            |
| *        | Sets                                   | Tariona             | ▼ ° ▼ F X U                                  |                        | ₩₩ @∀  <b> </b>                   |                         |                                                |            |
| 5        | Artikelgruppen                         | GA-Anlage Fabr. H   | irschmann Gema 11                            |                        |                                   |                         |                                                |            |
| dat      | Artikelbezugsrabatte                   |                     |                                              |                        |                                   |                         |                                                |            |
| Ĕ        | Rohstoffe                              |                     |                                              |                        |                                   |                         |                                                |            |
| tan      | Stücklisten                            |                     |                                              |                        |                                   |                         |                                                |            |
| <u> </u> |                                        | Allgemein Lager     | & Sonstiges Dimensionstext Liefera           | nten Komponenter       | N Verknüpfungen Spezifika         | tionen                  |                                                |            |
| Enthä    | lt die Nummer eines Alternativartikels |                     |                                              |                        | Admin - Neu 27 SP 4 032           | L- 330_203 mit FiBu und | d ZVEH 09-0                                    | 7-2007.mdb |

Abbildung 3.21.

| Date    | i Bearbeiten Ansicht  | Einfüge     | en Format Projekt             | Datensatz E  | dras ?        |           |        |         |           |              |                    |                        |                         |                      |                           |                 |       |
|---------|-----------------------|-------------|-------------------------------|--------------|---------------|-----------|--------|---------|-----------|--------------|--------------------|------------------------|-------------------------|----------------------|---------------------------|-----------------|-------|
| 2       | 🖻 🎒 🖓 🖪 👗 🛛           | b 🛍 🕽       | X   ⊷ ⇔   ♠ ♣                 | J 🞗 🕏        | ≜  Z<br>Z ₩ Å | ↓  T      | #      | S A     | Z         | %            | tii €s <b>%</b>    | ) á                    | ) <b>1</b>              |                      |                           |                 |       |
| Pro     | ojekte   Kalkulati    | on   A      | Angebot                       |              |               |           |        |         |           |              |                    |                        |                         |                      |                           |                 |       |
| ei      | Home: Startseite Adre | essen: Alle | e Adressen × Artikel: Al      | le Artikel X | Artikel: Ar   | rtikel (e | -10001 | nur Bru | uttopreis | ;) ×)        | Pr2011.0276 - 1. 4 | Ange                   | bot (Div Kund           | en) ×                |                           |                 |       |
| gem     | Vorgang               |             | 📄 Zweig: 1. Angebo            | t 17.01.2012 | (Div Kun      | iden)     |        |         |           |              |                    |                        |                         |                      |                           |                 |       |
| e All   | Eigenschaften         | F8          | Anschrift *<br>[Anrede]       |              |               |           |        |         |           |              |                    |                        | Kurztext                |                      | Abgabefrist               | ZschlFr         | rist  |
| Projekt | Drucken & Verbuchen » | F9          | [Name]<br>[Namenszusatz]      |              |               |           |        |         |           |              |                    | €⁄`                    | Status *<br>Offen       |                      | Kalkulation<br>EK+Zuschla | iart *<br>)     |       |
| ice     | Übermitteln »         |             | [Straße]<br>[PLZ] [Ort]       |              |               |           |        |         |           |              |                    |                        | Lohn EK *<br>35,63 €    | Lohn VK *<br>38,48 € | MFaktor EK                | MFaktor<br>1,26 | r VK  |
| Ser     | Weitere Funktionen »  |             | Projektakte **<br>Pr2011.0276 |              |               |           |        |         |           |              | Telefon **         |                        | Adresse *<br>Div Kunden | Zeichen<br>ww        | Beleg-Nr.                 | Belegdat        | tum   |
| Regie   | Datensatz             | ۲           | Desitionen                    |              |               |           |        |         |           |              |                    |                        |                         |                      |                           |                 |       |
| se      | Eigenschaften         | F4          | Zuschläge & Faktoren (U       | mschalt+F8)  |               |           |        |         |           |              |                    |                        |                         |                      |                           | Detailansicht   | ten » |
| Kas     | Löschen               | F6          | Kennung *                     | Nummer*      | 0Z            | L         | В      | н       | Mge       | Einh<br>Stek | Besch              | h <b>reil</b><br>irsch | bung<br>mann Gema 1     | EP                   | GF                        |                 | A *   |
|         | Weitere Eurktionen »  |             |                               | Bruttopreis  |               |           |        |         | -         | ouck         | on Amager abit th  | - acri                 | denia denia 1           | 200                  | 20                        | 0,00 6 6        | ~     |

Artikel mit einem <u>ermäßigten</u> Steuersatz müssen also in den Artikelgliederungen hinsichtlich des Preises manuell nachbearbeitet werden.

## Kapitel 4. Ausdrucke

Die verschiedenen Bestandteile von Ausdrucken, wie Positionszeilen und Summenblock, sowie die Darstellung der Umsatzsteuervoranmeldung werden Ihnen in den folgenden Abschnitte vorgestellt.

- > Positionszeilen
- > Summenblock
- > Umsatzsteuervoranmeldung (UStVa)

### 4.1. Positionszeilen

Die einzelnen Positionszeilen enthalten keinen Hinweis auf den MwSt.-Satz. Der MwSt.-Satz kann aber in der Spalte Steuersatz der Vorgangsansicht ermittelt werden.

Abbildung 4.1.

| RECHN                       | UNG                                                                                                    | <u>Steuernummer</u><br>1234567890                                  | UStID Absend<br>DE123456789 | <u>Konto</u><br>23000 |                              |
|-----------------------------|----------------------------------------------------------------------------------------------------|--------------------------------------------------------------------|-----------------------------|-----------------------|------------------------------|
| Projektakte<br>2009.00005 H | lauspreis                                                                                                    | <u>Referenznumm</u><br>maske                                       | er <u>Unser Zeiche</u>      | n <u>Belegnumme</u>   | r <u>Datum</u><br>22.10.2009 |
| Position                    | Text                                                                                                    |                                                                    | Menge Einh                  | Einzelpreis           | Gesamtpreis                  |
| 1                           | Einzelartikel<br>Ausführliche Antworten zu allen Frag<br>Renovierens<br>Briefmarke für Großbrief, Inland, bis                                                                                                    | jen des<br>500g                                                    | 1                           | 38,50 €               | 38,50 €                      |
| 2                           | Leistungen<br>vorhandene, gestrichene Rauhfasert<br>aufgerauht, mit Tapetenlöser eingew<br>anschließend entfernt sowie Schutt<br>abgefahren<br>kleine Beschädigungen am Putz<br>beigespachtelt<br>leichte Verunreinigungen von Staub,<br>vereinzelten Putzspritzern und dgl. e<br>auf die vorbereiteten Flächen Rauhfa<br>auf Stoss tapeziert, einschließlich Li<br>der Rauhfasertapete<br>Latexfarbe scheuerbeständig nach D<br>matt, einmaliger Anstrich auf bereits<br>gestrichenen Flächen weiß oder hell | apete<br>eicht und<br>sertapete<br>eferung<br>VIN 53778,<br>getönt | 103                         | 17,31 €               | 1.782,93 €                   |

#### Abbildung 4.2.

|                                                        | Steuerbefreit | Steuersatz 7,0%   | Steuersatz 19,0%       |                                             |
|--------------------------------------------------------|---------------|-------------------|------------------------|---------------------------------------------|
| Nettogesamtpreis<br>Umsatzsteuer<br><b>Gesamtsumme</b> | 14,40 €       | 24,10 €<br>1,69 € | 1.782,93 €<br>338,76 € | 1.821,43 €<br>340,45 €<br><b>2.161.88 €</b> |

Zahlbar mit 3% Skorto bis zum 29.10.2009, ohne Abzug bis zum 21.11.2009. Skortoabzug bei Zahlung bis zum 29.10.2009 in Höhe von 64,86 €

## 4.2. Summenblock

Erläuterungen zum Aufbau des Summenblocks bei Einsatz verschiedener Rechnungsarten mit mehreren MwSt.-Sätzen.

- > Einzelrechnungen mit mehreren MwSt.-Sätzen
- > Zwischen- und Schlussrechnungen mit mehreren MwSt.-Sätzen
- > Schlussrechnung

#### 4.2.1. Einzelrechnungen mit mehreren MwSt.-Sätzen

Abbildung 4.3.

|                                                        | Steuerbefreit | Steuersatz 7,0%   | Steuersatz 19,0%       |                                             |
|--------------------------------------------------------|---------------|-------------------|------------------------|---------------------------------------------|
| Nettogesamtpreis<br>Umsatzsteuer<br><b>Gesamtsumme</b> | 14,40 €       | 24,10 €<br>1,69 € | 1.782,93 €<br>338,76 € | 1.821,43 €<br>340,45 €<br><b>2.161,88 €</b> |
|                                                        |               |                   |                        |                                             |

Zahlbar mit 3% Skorto bis zum 29.10.2009, ohne Abzug bis zum 21.11.2009. Skontoabzug bei Zahlung bis zum 29.10.2009 in Höhe von 64,86 €

Texte zum Summenblock und die Zahlungsbedingungen werden unterhalb des Summenblocks aufgelistet, z.B.:

Skonto Hinweis

Bei Ausdrucken mit nur einem MwSt.-Satz (wie bisher):

Abbildung 4.4. Skontohinweis mit MwSt.-Satz

Zahlbar mit 3% Skonto bis zum 29.10.2009, ohne Abzug bis zum 21.11.2009. Skontoabzug bei Zahlung bis zum 29.10.2009 in Höhe von 65,03 € Brutto (54,65 € Netto + 19,00% USt. = 10,38 €).

Bei Ausdrucken mit mehr als einem MwSt.-Satz wird nur der Bruttobetrag aufgeführt:

Abbildung 4.5. Skontohinweis mit mehreren MwSt.-Sätzen

Zahlbar mit 3% Skonto bis zum 29.10.2009, ohne Abzug bis zum 21.11.2009. Skontoabzug bei Zahlung bis zum 29.10.2009 in Höhe von 64,86 €

• Bei Rechnungen und Gutschriften an Privatpersonen (Adresse vom *Typ Privatkunde*) wird unter dem Summenblock grundsätzlich der Hinweis zur Aufbewahrungspflicht gedruckt:

Abbildung 4.6. Aufbewahrungspflicht nach §14 UStG\*

| UStG von nichtunternehmerischen Leistungsempfängern 2 Jahre aufzubewahren.        | orandstack and nach gra  |
|-----------------------------------------------------------------------------------|--------------------------|
| Rechnungen über Werklieferungen und sonstige Leistungen im Zusammenhang mit einem | Grundstück sind nach 814 |
| Gesamtsumme                                                                       | 119,00€                  |
| Umsatzsteuer 19,0%                                                                | 19,00 €                  |
| Nettogesamtpreis                                                                  | 100,00€                  |

 Wenn Sie beim Drucken als Layout "Rechnung mit Lohnausweis" wählen, wird bei Rechnungen mit nur einem MwSt.-Satz der Hinweis zu §35 (Haushaltsnahe Dienstleistungen / Steuervergünstigung für Handwerkerarbeitslohn) gedruckt.

Abbildung 4.7. Hinweis haushaltsnahe Dienstleistungen / Steuervergünstigung für Handwerkerarbeitslohn (§35)

Die Netto-Lohnsumme beträgt 1.642,85 €. Zzgl. der gesetzlichen USt. in Höhe von 312,14 € ergibt sich daraus eine Brutto-Lohnsumme von 1.954,99 €.

Bei Rechnungen mit mehr als einem MwSt.-Satz wird dieser Text nicht gedruckt!

#### 4.2.2. Zwischen- und Schlussrechnungen mit mehreren MwSt.-Sätzen

Abbildung 4.8. Der Summenblock der 1. Zwischenrechnung:

|              |                                                           |                        |                    | Steu              | ı erb efre              | it S               | teuersa                | tz 7,0%           | Steuer     | satz 1        | 9,0%                      |             |                                  |                  |                  |               |              |
|--------------|-----------------------------------------------------------|------------------------|--------------------|-------------------|-------------------------|--------------------|------------------------|-------------------|------------|---------------|---------------------------|-------------|----------------------------------|------------------|------------------|---------------|--------------|
| n<br>L<br>Z  | Vettogesamtprei<br>Jmsatzsteuer<br>Z <b>ahlungsanford</b> | s<br>Ierung            |                    |                   | 43,20                   | €                  |                        | 72,30 €<br>5,06 € |            | 571<br>108    | ,23 €<br>1,53 €           | E<br>1<br>8 | 86,73<br>13,59<br><b>100,3</b> 2 | 3€<br>9€<br>2€   |                  |               |              |
| Z            | (ahlbar mit 3% Skori<br>)kontoabzug bei Zał               | to bis zu<br>hlung bis | im 29.:<br>: zum 1 | 10.200<br>29.10.: | )9, ohne .<br>2009 in H | Abzug I<br>öhe vor | ois zum 2<br>n 24,01 € | 1.11.2009         | 9.         |               |                           |             |                                  |                  |                  |               |              |
| 📥 M          | IOS'aik Finanzverwaltu                                    | ng (Firma              | Muste              | r AG)             |                         |                    |                        |                   |            |               |                           |             |                                  |                  |                  |               | X            |
| Datei        | Bearbeiten Ansicht                                        | Datensata              | Buch               | en Exi            | ras ?                   |                    |                        |                   |            |               |                           |             |                                  |                  |                  |               |              |
| ť<br>Star    | 🖞 🔶<br>tseite Zurück                                      | <b>♦</b><br>Vorwär     | 36                 | )<br>Druck        | en Seite                | ansicht            | Aktualisie             | ren Pr            | ojekte D   | 5<br>atenbank | <mark>ව</mark><br>Dokumer | ite Ma      | ndant                            | • 🗳<br>Stapel    |                  |               |              |
| Au           | Swertungen                                                | Journ<br>uchungslist   | ale                | Kon <sup>-</sup>  | toausk                  | unft<br>Journale   | : Kontoausk            | unft ×            |            |               |                           |             |                                  |                  |                  |               |              |
| alle         |                                                           |                        |                    |                   |                         |                    |                        |                   |            | Bu            | ichungen                  |             |                                  |                  |                  |               |              |
| - B          | Kontoauskunft                                             | •                      | G                  | rp #              | Beleg                   | Fremd              | Auftrag                | Periode           | Datum      | Konto         | Soll                      | Haben       | StArt                            |                  | Buch             | nungstext     |              |
| -            | Für Personenkonto                                         |                        |                    | 1   1             | 20090001                |                    | AB090001               | Okt 2009          | 26.10.2009 | 1400          | 800,32 €                  |             |                                  | 1. Zwischenrec   | hnung Forderur   | ngen aus L. u | . L.         |
| Le l         | Für Sachkonto                                             |                        |                    |                   | 20090001                |                    | AB090001               |                   | 26.10.2009 | 8400          |                           | 44,88 €     |                                  | Erlöse Normalste | euersatz Erlöse  | Normalsteue   | satz         |
| , the second | Drucken                                                   | F9                     |                    |                   | 20090001                |                    | AB090001               |                   | 26.10.2009 | 8400          |                           | 526,35€     |                                  | Erlöse Normalste | euersatz Erlöse  | Normalsteue   | rsatz        |
| -            |                                                           |                        |                    |                   | 20090001                |                    | AB090001               |                   | 26.10.2009 | 8100          |                           | 43,20€      |                                  | Steuerfreie Ums  | ätze §4 Nr.8ff   | UStG Steuerf  | reie Urnsätz |
| E            | Kontobezeichnung                                          | ٠                      |                    |                   | 20090001                |                    | AB090001               |                   | 26.10.2009 | 8300          |                           | 72,30€      |                                  | Erlöse ermäßigte | er Steuersatz Ei | löse ermäßig  | ter Steuers  |
| Pos          | 01000                                                     |                        |                    |                   | 20090001                |                    | AB090001               |                   | 26.10.2009 | 1776          |                           | 108,53€     |                                  | Umsatzsteuer 1   | 9% Umsatzsteu    | er 19%        |              |
| 9            | 21000                                                     |                        |                    |                   | 20090001                |                    | AB090001               |                   | 26.10.2009 | 1771          |                           | 5,06€       |                                  | Umsatzsteuer ei  | mäßigter Steue   | rsatz Umsatz  | steuer erm   |
| λfe          | Firma Kurt Kerner & Co                                    | o., Klingi             |                    |                   |                         |                    |                        |                   |            |               |                           |             |                                  |                  |                  |               |              |

Die Buchungsaufteilung in der MOS'aik-Finanzverwaltung arfolgt pro MwSt.-Satz unterteilt nach Kalkulationsgruppen.

#### 4.2.3. Schlussrechnung

Im Beispiel wurde die 1. Zwischenrechnung in Höhe von 800,32 € mit Skonto (24,01€) bezahlt:

Abbildung 4.9.

| Zahldatum                        | Beleg       | Beschreibung                  | Nettobetrag | USt.           | Bruttobetrag     |
|----------------------------------|-------------|-------------------------------|-------------|----------------|------------------|
| 23.10.2009                       | 20090008    | Zahlung U19                   | 554,08 €    | 105,27 €       | 659,35€          |
| 22.40.2000                       | 20000000    | Skontoabzug U19<br>Zahluma UZ | 17,13€      | 3,26€          | 20,39 €          |
| 23.10.2009                       | 20090000    | Zamung 07<br>Skontoabzug UZ   | 70,12 €     | 4,9⊺€<br>0.15€ | /5,U3 €<br>232 € |
| 23.10.2009                       | 20090008    | Zahlung UD                    | 41,93 €     | 0,00€          | 41,93 €          |
|                                  |             | Skontoabzug UO                | 1,30 €      | 0,00€          | 1,30 €           |
| Summe de                         | r Zahlungen | insgesamt                     | 666,13€     | 110.18 €       | 776,31€          |
| Summe der Skontoabzüge insgesamt |             | 20,60 €                       | 3,41€       | 24,01 €        |                  |

#### Der Summenblock:

Abbildung 4.10.

|                                                                                 | Steuerbefreit | Steuersatz 7,0%     | Steuersatz 19,0%       |                                                           |
|---------------------------------------------------------------------------------|---------------|---------------------|------------------------|-----------------------------------------------------------|
| Nettogesamtpreis<br>Umsatzsteuer<br><b>Brutto gesa mtpreis</b>                  | 144,00€       | 241,00 €<br>16,87 € | 1.782,93 €<br>338,76 € | 2.167,93 €<br>355,63 €<br><b>2.523,56 €</b>               |
| ./. Bisherige Rechnungen<br>Darin bereits ausgew. US                            | it.           | 5,06€               | 108,53€                | 800,32 €<br>113,59 €                                      |
| Nettorestsumme<br>Umsatzsteuer<br>Bruttorestsumme<br><b>Zahlungsanforderung</b> | 100,77 €      | 168,71 €<br>11,81 € | 1.211,72 €<br>230,23 € | 1.481,20 €<br>242,04 €<br>1.723,24 €<br><b>1.723,24 €</b> |

Zahlbar mit 3% Skorto bis zum 30.10.2009, ohne Abzug bis zum 22.11.2009.

Skontoabzug bei Zahlung bis zum 30.10.2009 in Höhe von 51,70 €

Ausführliche Informationen finden Sie im Themenbereich Rechnungsarten und der Summenblock.

Die MwSt.-Beträge der Zahlungen sind auch in der Akontoübersicht nachvollziehbar.

## 4.3. Umsatzsteuervoranmeldung (UStVa)

Im nachfolgenden Beispiel sind die Werte aus der 1. Zwischenrechnung abgebildet und die Werte zum ermäßigten MwSt.-Satz markiert:

| Beispiel: |  |  |
|-----------|--|--|
|           |  |  |

|                                  | Betrag | Steuer | Summe |  |
|----------------------------------|--------|--------|-------|--|
| Erlös mit Umsatzsteuer ermäßigt: | 72,30  | 5,06   | 77,36 |  |
| Skonto 3%                        | -2,17  | -0,15  | -2,32 |  |
| SUMME                            | 70,13  | 4,91   | 75,04 |  |

Abbildung 4.11. Auswertungen | Meldungen | USt-Voranmeldung - Seitenansicht

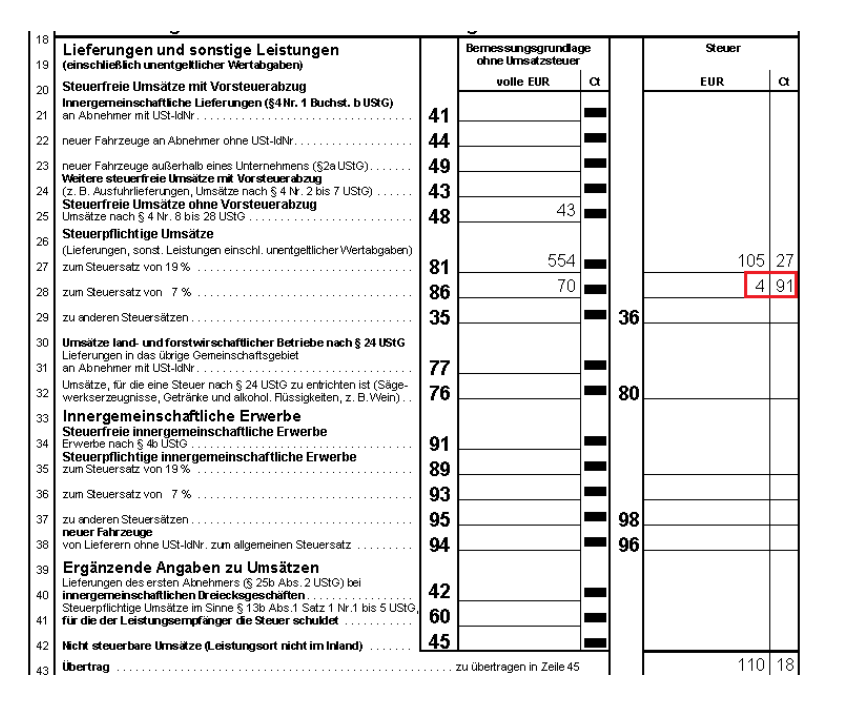

# Kapitel 5. Auswertungen

Erläuterungen zu Auswertungen bei Verwendung mehrerer MwSt.-Sätze.

## 5.1. Rechnungsjournal mit mehreren Steuersätzen

Bei Rechnungen mit mehreren Steuersätzen werden Bruttobetrag, Nettobetrag und Steuerbetrag <u>pro Steuerart</u> getrennt aufgeführt. Bei Akontoanforderungen und Anzahlungsrechnungen (beide ohne Steuerfälligkeit) erfolgt <u>keine Aufteilung nach Steuerart</u>.

Abbildung 5.1.

| 📩 M   | OS'aik Projektverwaltung                         | (Firma | Mus      | ster AG) |                                  |          |       |             |          |       |         |          |        | X        |
|-------|--------------------------------------------------|--------|----------|----------|----------------------------------|----------|-------|-------------|----------|-------|---------|----------|--------|----------|
| Datei | Bearbeiten Ansicht                               | Einfü  | gen      | Format P | rojekt Datensatz Extras ?        |          |       |             |          |       |         |          |        |          |
|       | ≆ ∰ @ 🕼   % 🛙                                    | þ 🖪    | $\times$ | ю сı   · | ♠ ♣ 🗾 🔍 🖉 🛃 🚛 ⊤                  | # S A    | Z     | % 1.1.1 €\$ | 🍇 📩 🕄    | â 🏦 🗌 |         |          |        |          |
| Aus   | Auswertungen   Buchungslisten   Rechnungsjournal |        |          |          |                                  |          |       |             |          |       |         |          |        |          |
| l a   |                                                  |        |          | Beleg    | Buchung                          | Datum    | Konto | Kurzname    | Ziel     | StArt | Brutto  | Netto    | USt.   | USt.n.fä |
| B     | 8 Rechnungsjournal                               | •      |          | 20100225 | 1. Rechnung Firma Anja Adler AG, | 30.11.10 | 11000 | adler       | 14.12.10 | U19   | 212,39€ | 178,48 € | 33,91€ | [        |
|       | Buchung bearbeiten                               | F4     |          | 20100235 | Aachen                           | 30.11.10 | 11000 | adler       | 14.12.10 | U7    | 25,79€  | 24,10€   | 1,69€  | ĺ        |
| kte   | Drucken                                          | F9     |          |          |                                  |          |       |             |          |       |         |          |        | ĺ        |
| ö     |                                                  |        |          |          |                                  |          |       | İ           |          |       |         | i        |        |          |

Bei alten Buchungen (vor einem Update auf die MOS'aik Version 3.30.300 oder höher) erfolgt die Darstellung im Rechnungsjournal wie bisher kumuliert in einer Zeile ohne Angabe einer Steuerart.

# Kapitel 6. Schnittstellen

Erläuterungen zur Verwendung der Schnittstellen DATEV und DATANORM:

#### DATEV (Rechnungen und Zahlungen)

Die Umsatzerlöse und die Zahlungen werden pro MwSt.-Satz an die **DATEV** übergeben. Im Beispiel sind die Erlös- und Zahlungsbuchungen der 1. Zwischenrechnung (siehe oben) abgebildet und die Werte zum ermäßigten MwSt.-Satz markiert:

Abbildung 6.1.

| 〕 SelfIn.dat - I                                                                           | Editor                                                          |                                                              |                                          |                                                                                                    |
|--------------------------------------------------------------------------------------------|-----------------------------------------------------------------|--------------------------------------------------------------|------------------------------------------|----------------------------------------------------------------------------------------------------|
| Datei Bearbeiten                                                                           | Format                                                          | Ansicht                                                      | ?                                        |                                                                                                    |
| +67977;;2100<br>-4320;;21000<br>-7735;21000<br>+65935;;21000<br>+7503;21000<br>+4193;21000 | 10;2009<br>1;20090<br>1;20090<br>10;20090<br>1;20090<br>1;20090 | 00001;2<br>0001;29<br>0001;29<br>0001;2<br>0001;2<br>0001;22 | 25110<br>51109<br>2610<br>2610;<br>2610; | 9,2610;8400;;;;Erlöse Normalsteuersatz;;;EUR;;;<br>;2610;8100;;;;Eteuerfreie Umsätze S4 Nr. 8ff UStG;;;EUR;;;<br>;2610;8300;;;Erlöse ermäßigter Steuersatz;;:EUR;;;<br>;200;;;2039;Zahlung Debitor Haben;;EUR;;;<br>;200;;;;232]Zahlung Debitor Haben;;EUR;;;<br>;200;;;;130;Zahlung Debitor Haben;;:EUR;;; |

#### DATANORM

Beim Einlesen von DATANORM-Artikeldaten wird das Feld *Steuersatz* in den Artikelstammdaten auf *<Automatisch>* gestellt.